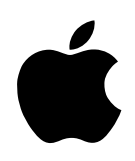

# Getting Started

With Apple Media Tool

#### Apple Computer, Inc.

© 1996 Apple Computer, Inc. All rights reserved.

Under the copyright laws, this manual may not be copied, in whole or in part, without the written consent of Apple. Your rights to the software are governed by the accompanying software license agreement.

The Apple logo is a trademark of Apple Computer, Inc., registered in the U.S. and other countries. Use of the "keyboard" Apple logo (Option-Shift-K) for commercial purposes without the prior written consent of Apple may constitute trademark infringement and unfair competition in violation of federal and state laws.

Every effort has been made to ensure that the information in this manual is accurate. Apple is not responsible for printing or clerical errors.

Apple Computer, Inc. 1 Infinite Loop Cupertino, CA 95014-2084 (408) 996-1010

Apple, the Apple logo, APDA, AppleScript, Macintosh, Power Macintosh, and QuickTime are trademarks of Apple Computer, Inc., registered in the U.S. and other countries.

eWorld, Finder, Mac, and the Mac OS logo are trademarks of Apple Computer, Inc.

Adobe, Acrobat, Adobe Illustrator, Adobe Photoshop, and PostScript are trademarks of Adobe Systems Incorporated or its subsidiaries and may be registered in certain jurisdictions.

Exposure Pro is a registered trademark of Baseline Publishing, Inc.

Helvetica and Times are registered trademarks of Linotype-Hell AG and/or its subsidiaries.

Intel is a registered trademark of Intel Corporation.

Microsoft, MS-DOS, and Windows are registered trademarks of Microsoft Corporation.

Motorola is a registered trademark of Motorola, Inc.

PowerPC and the PowerPC logo are trademarks of International Business Machines Corporation, used under license therefrom.

QMS is a registered trademark of QMS, Inc.

QuarkXPress is a registered trademark of Quark, Inc.

SuperPaint is a trademark of Aldus Corporation, a subsidiary of Adobe Systems Incorporated, which may be registered in certain jurisdictions.

Tektronix is a registered trademark of Tektronix, Inc.

Simultaneously published in the United States and Canada.

Mention of third-party products is for informational purposes only and constitutes neither an endorsement nor a recommendation. Apple assumes no responsibility with regard to the performance or use of these products.

### Contents

. . . . . .

1

#### Preface vii

| Introduction to Apple Media Tool 1                        |   |
|-----------------------------------------------------------|---|
| About Apple Media Tool 1                                  |   |
| Benefits of Apple Media Tool 2                            |   |
| Anyone can be a multimedia designer 2                     |   |
| An easy-to-learn and easy-to-use graphical user interface | 2 |
| A powerful multimedia authoring environment 2             |   |
| Workgroup support 3                                       |   |
| AppleScript support 3                                     |   |
| Components of Apple Media Tool projects 3                 |   |
| Media 4                                                   |   |
| Projects 4                                                |   |
| Screens 4                                                 |   |
| Objects 5                                                 |   |
| Events 5                                                  |   |
| Actions 6                                                 |   |
|                                                           |   |

Fundamental elements of the Apple Media Tool user interface 6 Tool palette 7 7 Map window Display window 8 Browser miniwindow 8 Media miniwindow 9 Info miniwindow 9 Scroller miniwindow 10 Apple Media Tool Programming Environment 10 10 Project enhancement Extension of Apple Media Tool 11 The multimedia authoring process 11 Plan the product 12 Assemble the media 12 Create the project 13 Enhance the project 13 Compile the project into a title 13 Test the title 14 Distribute the title 14 Installing Apple Media Tool 15 Hardware requirements 15 Hardware requirements for using Apple Media Tool 15 Hardware requirements for playing Mac OS-based titles 16 Hardware requirements for playing Microsoft Windows-based titles 16 Software requirements Software requirements for using Apple Media Tool 16 Software requirements for playing Mac OS-based titles 17 Software requirements for playing Microsoft Windows-based titles 17

16

2

iv

What's included with Apple Media Tool17Apple Media Tool software17System software18Installing Apple Media Tool software19Installing all appropriate Apple Media Tool software19Custom installing Apple Media Tool, AppleScript, or<br/>QuickTime software20Swapping the minimal engine and the standard engine22

#### 3 Building a Sample Project 25

About the sample project 26 Starting a new project and designing a map 29 Opening a new project 29 Creating screens 29 Naming screens 31 Labeling screens 32 Connecting screens 33 Naming and saving your project 35 Adding media to a project 35 Adding objects and interactivity to the Intro screen 37 Adding objects to the Intro screen 37 Adding interactivity to the Intro screen 43 Adding objects and interactivity to the Main screen 54 Adding objects to the Main screen 55 Adding interactivity to the Main screen 64 Adding objects and interactivity to the Rajasthan screen 71 Adding objects to the Rajasthan screen 71 Adding interactivity to the Rajasthan screen 81

Adding objects and interactivity to the Varanasi screen 84 Adding objects to the Varanasi screen 84 Adding interactivity to the Varanasi screen 88 Adding objects and interactivity to the Darjeeling screen 90 Adding objects to the Darjeeling screen 90 Adding interactivity to the Darjeeling screen 96 Compiling a project using Runtime Maker 99

#### Index 103

vi

### Preface

*Getting Started With Apple Media Tool* provides the information you need to install and begin to use Apple Media Tool. Apple Media Tool is an authoring environment that enables you to create interactive multimedia titles, such as corporate presentations and kiosks, which combine QuickTime movies, pictures, sound, and text. With Apple Media Tool, which runs on Mac OS–based computers, multimedia designers can quickly and easily produce professional-quality titles that can be played on both Mac OS and Microsoft Windows computers.

No programming is required to use Apple Media Tool. Programmers can use a complementary product, Apple Media Tool Programming Environment, to enhance designs that are implemented within Apple Media Tool and to extend the capabilities of Apple Media Tool itself.

#### Who should read this guide

This guide is intended for designers, members of production teams, newcomers to multimedia, and experienced multimedia professionals who wish to create multimedia titles. Examples of Apple Media Tool users include commercial multimedia designers, educational users, and corporate users producing marketing communications.

Programmers may wish to investigate Apple Media Tool Programming Environment in addition to Apple Media Tool.

#### What's covered in this guide

You'll find the following content in this guide:

- Chapter 1, "Introduction to Apple Media Tool," provides an overview of Apple Media Tool, including its benefits, fundamental concepts, and user interface elements. This chapter also gives an overview of the multimedia authoring process and the role of Apple Media Tool in this process.
- Chapter 2, "Installing Apple Media Tool," provides detailed hardware and software requirements and instructions for installing Apple Media Tool.
- Chapter 3, "Building a Sample Project," provides step-by-step instructions for building a sample project and converting it into a title that you can play. This chapter also covers the basic concepts and fundamental skills you need to use the software effectively. Once you have completed this chapter, you will be ready to start creating multimedia titles.

#### What's not covered in this guide

This guide does not include the following:

Media creation

Apple Media Tool is designed for combining existing media, not for creating the media themselves.

Programming with Apple Media Tool Programming Environment

#### For more information

You can obtain more information from the following resources:

• Apple Media Tool Reference Guide

This guide provides more detailed information on Apple Media Tool.

Apple Media Tool Addendum

This document, which is provided on the Apple Media Tool CD-ROM, includes information about new features of Apple Media Tool version 2.0.

Apple Multimedia Program

This program provides multimedia marketing, technical, and business resources to its members. For information on the Apple Multimedia Program, contact Apple Developer Support at 408-974-4897 or go to http://www.amp.apple.com/ on the World Wide Web.

APDA

You can obtain Apple Media Tool Programming Environment from APDA. APDA is Apple Computer's worldwide source for development tools, technical resources, training products, and information for anyone interested in developing applications on Apple platforms. Contact APDA at 800-282-2732 (United States), 800-637-0029 (Canada), 716-871-6555 (international), or APDA@eworld.com on the Internet.

Further reading

There are many books that will provide you with information on multimedia authoring. Recommendations include the following:

- Multimedia Demystified: A Guide to the World of Multimedia from Apple Computer, Inc. (Random House Electronic Publishing, 1994)
- QuickTime: The Official Guide for Macintosh Users, Judith L. Stern and Robert A. Lettieri (Hayden, 1994)

## Introduction to Apple Media Tool

This chapter provides an overview of Apple Media Tool and its role in the multimedia authoring process.

#### About Apple Media Tool

Apple Media Tool is an authoring environment that enables you to create multimedia titles incorporating QuickTime movies, pictures, sound, and text. With its powerful and easy-to-use graphical user interface, Apple Media Tool lets multimedia designers quickly produce professional-quality titles that can be played on both the Mac OS and Microsoft Windows platforms.

With Apple Media Tool, you can do the following:

- Specify the screens that will appear when you play your title and the ways in which the user can navigate them.
- Specify the layout of each screen and the media each will present.
- Define the interactive behavior of each screen.
- Preview your title as you implement it.
- Create a stand-alone title when your implementation is complete.

Apple Media Tool Programming Environment, a complementary product for programmers, can be used to enhance designs that are implemented within Apple Media Tool and to extend the capabilities of Apple Media Tool itself. Together, these two products provide a complete, high-performance, professional solution intended to meet the needs of both individual multimedia designers and multimedia production workgroups.

#### **Benefits of Apple Media Tool**

Apple Media Tool offers several important benefits.

#### Anyone can be a multimedia designer

With Apple Media Tool, anyone can be a multimedia designer. You don't have to be a programmer or assemble a team of experts before you can produce professional-quality titles.

#### An easy-to-learn and easy-to-use graphical user interface

With its menus, windows, tool palettes, dialog boxes, and direct-manipulation operations, Apple Media Tool takes advantage of the same easy-to-use and easy-to-learn graphical user interface that you enjoy in the Mac OS. As a result, you're working productively right away and you have more time to concentrate on creating compelling media content and a superior title.

#### A powerful multimedia authoring environment

Apple Media Tool provides a powerful direct-manipulation environment and a rich set of tools and menu commands that enable you to rapidly incorporate media and interactivity into your title. Apple Media Tool even lets you preview your title at any stage prior to its completion.

Also included with Apple Media Tool are the following two applications that make the environment even more powerful:

- Runtime Maker, a simple compiler that translates your design into a standalone title that plays on either the Mac OS or Microsoft Windows platform.
- Apple Media Tool Converter, a utility that you can use to
  - Convert a media file into a cross-platform compatible format (for example, WAVE instead of AIFF)
  - Identify cross-platform incompatibilities related to media filenames and file formats
  - Upgrade your work from previous versions of Apple Media Tool to the current version

#### Workgroup support

Apple Media Tool and its complementary product, Apple Media Tool Programming Environment, are intended to meet the needs of multimedia production workgroups by enabling different members of the team to work on different aspects of a project, often at the same time. Programmers can use Apple Media Tool Programming Environment to enhance designs that are implemented by human interface designers, graphic artists, and other multimedia experts using Apple Media Tool. Because media are stored separately from the title that uses them, media experts can use their favorite media creation tools to create and upgrade media throughout the authoring process.

#### AppleScript support

You can achieve greater efficiency and productivity by using AppleScript to automate most of the common operations in Apple Media Tool, for example, creating screens and replacing media.

#### **Components of Apple Media Tool projects**

Titles created using Apple Media Tool are composed of the following components:

- Media
- Projects
- Screens
- Maps
- Objects
- Events
- Actions

#### Media

Media are the visual and auditory materials that convey the information you wish to present in your title. Examples of media are QuickTime and QuickTime VR movies, pictures, sounds, and Rich Text Format (RTF) text. You store the media that are used by your title on your hard disk drive, CD-ROM disc, or network. As it plays, your title reads this media information.

Apple Media Tool is intended for integrating existing media into a title, not for creating the media themselves. You can create media with tools such as graphics applications and text editors. You can run these tools from Apple Media Tool when you need to modify particular media items you are using.

#### **Projects**

The project is the fundamental component of Apple Media Tool. A project is what you design and implement within Apple Media Tool. You compile your project to create the stand-alone title.

#### **Screens**

Screens are the fundamental components of a project. You use Apple Media Tool to create the screens that will appear, one at a time, as the title plays. Creating a screen involves arranging the media the screen will present and defining the areas of the screen with which the user will be able to interact when the title plays.

#### Maps

A map provides a visual overview or storyboard of your project. You use a map to create the screens that compose your project and to define the ways in which the user can navigate the screens when the title plays.

#### **Objects**

Objects are the fundamental components of screens. In Apple Media Tool, you incorporate media into your project by creating objects that use media on the screens. You add interactivity to your title by making objects respond to user operations such as typing and mouse activity. The objects contained by a screen can produce sound, appear on the screen, or become sensitive to user activity as the title plays.

Once you create an object, you can set parameters that control characteristics such as its size, location on the screen, and sensitivity to user activity. In addition, you can assign a duration to most types of objects so that you control the timing of an object's interactivity as the title plays.

An object is not required to use media. An object that uses no media is said to be empty. Creating objects that are empty can be useful when some area of a screen needs to be interactive but requires no additional visual or auditory component from media. When a title plays, it does not need to read media information for an object that is empty. Consequently, you can optimize the performance of your title by using empty objects whenever possible.

An object that uses a media item does not physically contain the media item. Instead, the object contains a reference to the location where the media item resides.

#### **Events**

Events are messages sent to objects as a title plays. Events result from user activity or from changes in the state of the title. Examples of user activity include typing, clicking the mouse button, and moving the pointer. Examples of changes in the state of the title include the appearance of a screen or the expiration of the duration for an object. In Apple Media Tool, you specify the behavior of an object by defining the events to which the object responds.

#### **Actions**

An action is what an object does in response to an event. You can specify one or more actions to perform for each event to which an object responds. An object can respond to a particular event by performing an action itself or by making another object perform an action.

You can specify three types of actions within Apple Media Tool. The first type of action is a command. Commands control various aspects of screens and objects, such as their visibility or responsiveness to user activity while the title plays.

The second type of action is a link. Links are used to go from one screen to the next as the title plays.

The third type of action is an effect. Effects control the visual effect that applies to objects as they appear or disappear on the screen.

#### Fundamental elements of the Apple Media Tool user interface

Apple Media Tool provides a set of graphical user interface elements with which you can manipulate the components of your project. In addition to its menus and dialog boxes, Apple Media Tool provides the following fundamental elements:

- Tool palette
- Map window
- Display window
- Browser miniwindow
- Media miniwindow
- Info miniwindow
- Scroller miniwindow

You can perform many operations by dragging icons between miniwindows, windows, and the desktop.

#### **Tool palette**

The Tool palette provides tools for performing the following operations within the Map or Display windows:

- Selecting and positioning screens and objects
- Resizing objects
- Creating screens and objects
- Defining the ways in which the user can navigate screens when the title plays
- Defining the areas of objects that are sensitive to mouse activity
- Controlling which Apple Media Tool user interface elements are visible as you use Apple Media Tool

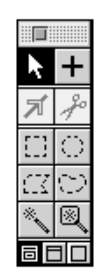

#### Map window

The Map window presents the project map.

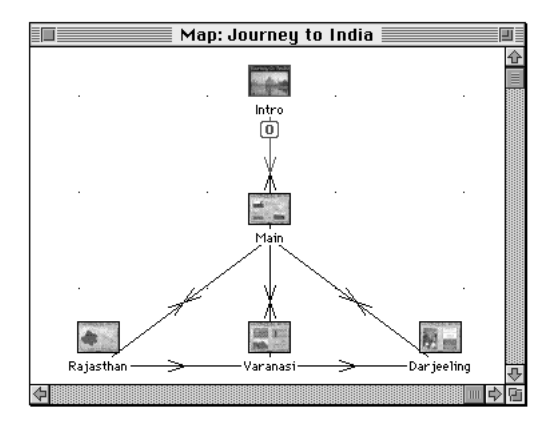

#### **Display window**

The Display window provides a view of the currently selected screen. You use the Display window to lay out the objects on a screen.

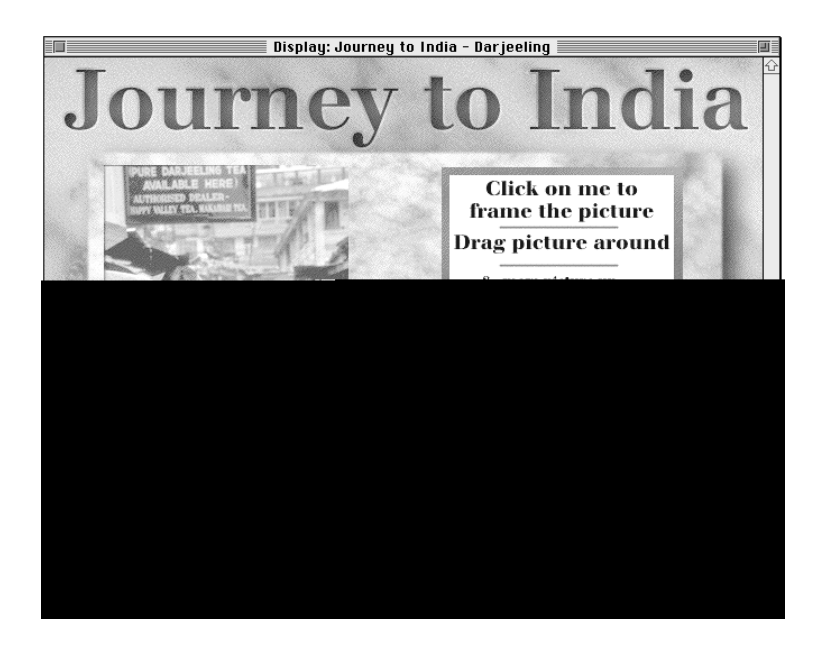

#### **Browser miniwindow**

The Browser miniwindow presents four panes that list the screens, objects, events, and actions that your project contains. The Browser miniwindow is designed to reflect the containment relationships of these components. Consequently, clicking an item in one pane causes the adjacent pane on its right to present a list of the components the item contains. For example, clicking a screen causes the adjacent pane to list the objects the screen contains.

|               |                        |             | Brow   | /ser       |    |                 | 3 |
|---------------|------------------------|-------------|--------|------------|----|-----------------|---|
| Journey to In | ٥                      | 🔲 Rajasthan | đ      | ClickSound | Ð  | 🛓 Mouse Up      | ٥ |
| 🔲 Dar jeeling | Û                      | 🔤 MouseM    | ¢      | 🌲 Mouse Up | Û  | 🔜 Start itself  | Û |
| 🗖 Intro 🛛 🛈   |                        | 🔊 Rajasth   |        |            |    | 📕 Wipe Right 30 |   |
| 🔲 Main        |                        | []] AjmerH  |        |            |    | 冠 Go to Main    |   |
| 🏢 Rajasthan   |                        | ClickSo     |        |            |    |                 |   |
| 🔲 Varanasi    | ₽                      | ClickSo     | ₽<br>- |            | Ŷ  |                 | ₽ |
| Screens       | $\mathbb{A}\mathbb{P}$ | Objects     | ٩Þ     | Events     | ٩Þ | Actions         | 回 |

#### Media miniwindow

The Media miniwindow presents the media items that your project may use. You are responsible for specifying which media appear in the Media miniwindow.

| 🔲 Media 📗   | <u> I</u> !! |
|-------------|--------------|
|             | ٥            |
| M_Down.AlF  | ¢            |
| 📑 RTF.india |              |
| S1_AMSND    |              |
| S1_INTRO    |              |
| S1_TAJ.PIC  | Ŷ            |
| S2_BOAT.PIC | È            |

#### Info miniwindow

The Info miniwindow shows the coordinates of the pointer as you move it within the Display window. In addition, it shows the current coordinates and size of a selected object as you position or resize the object within the Display window.

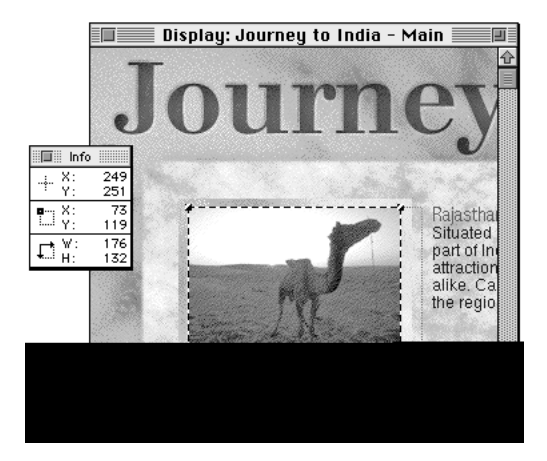

#### Scroller miniwindow

The Scroller miniwindow presents a small view of the map which, when you scroll it, causes the contents of the Map window to scroll accordingly. The Scroller miniwindow is useful when the map is so large that you cannot see all of it at once within the Map window.

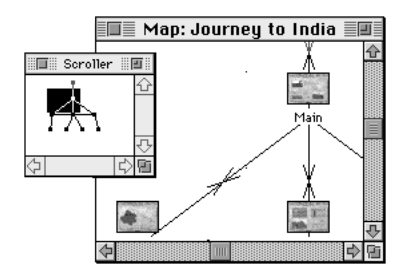

#### Apple Media Tool Programming Environment

With Apple Media Tool Programming Environment, programmers can enhance projects created with Apple Media Tool and extend the capabilities of Apple Media Tool itself. Programmers working in Apple Media Tool Programming Environment use Apple Media Language, a powerful objectoriented programming language that runs on both the Mac OS and Microsoft Windows platforms. Apple Media Language gives programmers access to the platform-specific functionality available in the toolbox of either platform.

#### **Project enhancement**

Programmers can use Apple Media Tool Programming Environment for project enhancements such as

- Integration of external C language routines
- Integration of database functionality
- Platform-specific performance optimizations
- Implementation of interactivity that is difficult or impossible to express using Apple Media Tool

You can use Apple Media Tool to save a project as an Apple Media Language description file. Programmers use this Apple Media Language version of the project to implement the enhancements. The resulting Apple Media Language program is compiled into the stand-alone title.

#### **Extension of Apple Media Tool**

The AMT Standard Engine defines the types of media, objects, events, and actions you can use within Apple Media Tool. Programmers can customize the engine to extend the functionality of Apple Media Tool. Because Apple Media Tool uses the engine that resides within the same folder as it does, you can replace the AMT Standard Engine with a custom engine and the Apple Media Tool user interface will reflect the extensions defined by the custom engine.

#### The multimedia authoring process

This section provides an overview of the process a production team undertakes to author a multimedia title.

The production team may consist of a single person or a multifunctional group that includes the following team members:

- Multimedia producers such as human interface designers and educators
- Media creation experts such as graphic artists, illustrators, animators, writers, and composers
- Programmers and scripting experts

|                      | Multimedia producers | Media creators | Programmers |  |
|----------------------|----------------------|----------------|-------------|--|
| Plan the product     | Х                    | Х              | Х           |  |
| Assemble the media   |                      | Х              |             |  |
| Create the project   | Х                    |                |             |  |
| Enhance the project  |                      |                | Х           |  |
| Compile the project  | Х                    |                | Х           |  |
| Test the title       | Х                    |                | Х           |  |
| Distribute the title | Х                    |                |             |  |

The following table presents a typical distribution of responsibilities among the functional groups:

#### Plan the product

The content of the product plan and the method used to create it may vary from team to team, but it should include the following:

- Detailed product specification
- Definition of screens and their relationships
- Definition of required media
- Definition of any required programming
- Budget and schedule

#### Assemble the media

You can acquire existing media for your title, or you can create original media using a separate media creation tool. You must store media in a file format that Apple Media Tool can recognize.

Because a title and the media it uses are stored in separate locations, you can create new versions of your media at any time. Your title will refer to the new versions automatically. As a result, you can refine the media throughout the multimedia authoring process.

Before you decide what media to use, consider the platform on which you intend to deploy your title. Platform performance and available memory limit the number and size of the media each screen can use. In addition, Microsoft Windows is more restrictive than Mac OS with regard to filenames, media file formats, and sound playback. For more information, see "Requirements for Windows Titles" in Appendix B of *Apple Media Tool Reference*.

#### Create the project

You use Apple Media Tool to create the project that forms the basis for the title. The following tasks summarize this process:

- Define the project map
- Lay out the objects on the screens
- Define the interactions of the objects
- Play a preview of the title within Apple Media Tool
- Conduct user testing
- Save your project as an Apple Media Language description file

#### Enhance the project

Programmers can use Apple Media Tool Programming Environment to enhance the Apple Media Language version of the project created with Apple Media Tool.

#### Compile the project into a title

If you complete your project using Apple Media Tool alone, you can use Runtime Maker to compile the Apple Media Language version of your project into a stand-alone title. If, instead, you enhance your project using Apple Media Tool Programming Environment, you must use the compiler provided with that product to create the stand-alone title.

#### Test the title

Play your stand-alone title to test its functionality. If you are creating it for multiple platforms, test it on each platform.

#### **Distribute the title**

There are several different ways you can distribute your title and the media it uses:

- CD-ROM disc
- Hard disk
- Corporate network

# 2 Installing Apple Media Tool

This chapter explains how to install Apple Media Tool and describes the hardware and software you need in order to use Apple Media Tool and play the multimedia titles you create with Apple Media Tool.

#### Hardware requirements

This section describes the hardware you need in order to use Apple Media Tool and play the multimedia titles you create with Apple Media Tool.

#### Hardware requirements for using Apple Media Tool

- A Mac OS-based computer with a Motorola 68020, 68030, 68040, or PowerPC 601, 603, 604 processor
- A minimum of 8 megabytes (MB) of RAM, 5 MB of which is available The recommended amount of RAM is 12 MB or more. You may need more than 8 MB of RAM if your project is large or if you are running version 7.5 or later of Mac OS system software.
- A hard disk with a minimum of 10 MB of hard disk space available

If you intend to store media on the hard disk, the hard disk must have sufficient additional space available to accommodate the media.

A CD-ROM drive

#### Hardware requirements for playing Mac OS-based titles

- A Mac OS-based computer with a Motorola 68020, 68030, 68040, or PowerPC 601, 603, or 604 processor
- A minimum of 2 MB of available RAM

You need this amount of RAM to play the smallest possible title. The recommended amount of RAM is 8 MB or more.

• A CD-ROM drive if media are stored on a CD-ROM disc

#### Hardware requirements for playing Microsoft Windows-based titles

- A Microsoft Windows–based computer with an Intel 80386, 486, 486SX, 486DX, or Pentium processor
- A minimum of 4 MB of RAM

You need this amount of RAM to play the smallest possible title. The recommended amount of RAM is 8 MB or more.

- A CD-ROM drive if media are stored on a CD-ROM disc
- A sound card

#### Software requirements

This section describes the software you need in order to use Apple Media Tool and play the multimedia titles you create with Apple Media Tool.

#### Software requirements for using Apple Media Tool

You need version 7.1 or later of Mac OS system software. Other software you need is provided during installation of Apple Media Tool.

#### Software requirements for playing Mac OS-based titles

Once you are using Apple Media Tool, you have the software you need to play your Mac OS-based title on your computer. However, if you are playing your title on a Mac OS-based computer that doesn't have Apple Media Tool installed, that computer must have the following software:

- Version 7.1 or later of Mac OS system software
- QuickTime 2.1
- Sound Manager 3.1

#### Software requirements for playing Microsoft Windows-based titles

- Version 3.1 or 3.11 of Microsoft Windows system software or Windows 95 system software.
- A video driver capable of displaying 256 or more colors on your monitor
- QuickTime 2.03 for Microsoft Windows

#### What's included with Apple Media Tool

The Apple Media Tool package includes a CD-ROM disc titled *Apple Media Tool 20*. This disc includes an Installer application program that installs the following software:

#### Apple Media Tool software

Apple Media Tool

This is an application program for creating titles that play on the Mac OS and Microsoft Windows platforms.

Apple Media Tool Converter

This is an application program that provides a set of conversion utilities related to media file formats, cross-platform compatibility, and older versions of projects.

Runtime Maker

This is an application program that compiles Apple Media Tool projects into titles that play on the Mac OS and Microsoft Windows platforms.

 AMT Standard Engine, AMT Minimal Engine, and AMT Engine Resources

These support Apple Media Tool. The standard engine includes support for QuickTime VR. When your project does not require QuickTime VR, using the minimal engine instead of the standard engine reduces the size of the resulting title by roughly 0.5 MB.

• Two Codes folders and the files contained within each one

These support Runtime Maker. One Codes folder corresponds to the AMT Standard Engine and the other to the AMT Minimal Engine. When Runtime Maker compiles your project into a title, it uses the Codes folder that resides in the same folder as it does. The Codes folder in that location must correspond to the engine that Apple Media Tool used when you created your project.

#### System software

The Installer makes sure that your system software provides the following functionality. Which files the Installer places in your System Folder depends on the processor your computer uses and the version of Mac OS system software you are running.

AppleScript

Provides system support for automation of routine or complex tasks

QuickTime 2.1

Provides system support for sound, video, graphics, and animation

Sound Manager 3.1

Provides system support for digital audio

Macintosh Drag and Drop

Provides system support for drag-and-drop operations

• Code Fragment Manager (CFM)

Enables Apple Media Tool to run on Mac OS–based computers using a Motorola 68020, 68030, or 68040 processor

StdCLibInit

Enables Apple Media Tool to run on Mac OS–based computers using a Power PC 601, 603, or 604 processor

#### Installing Apple Media Tool software

This section provides instructions for installing the software.

#### Installing all appropriate Apple Media Tool software

To install the software, follow these steps:

1 Insert the Apple Media Tool 2.0 disc into your CD-ROM drive.

The Apple Media Tool 20 disc icon appears on the desktop.

2 Double-click the Apple Media Tool 2.0 disc icon.

A window opens, presenting the items on the disc.

**3** Double-click the Installer application program icon.

A dialog box appears.

4 Click Continue.

The old dialog box disappears and a new one appears.

|                                                                        | HMI Installer 🔤                                                             |                                                    |
|------------------------------------------------------------------------|-----------------------------------------------------------------------------|----------------------------------------------------|
| Easy Install 🛛 🔻                                                       | ]                                                                           | Help                                               |
| This installation proc<br>Tool software on you<br>Select Custom Instal | ess installs all the app<br>Ir Mac™ 0S-based com<br>I to override these rec | propriate Apple Media<br>iputer.<br>commendations. |
|                                                                        |                                                                             |                                                    |
| —Destination Disk                                                      | Eiect Disk                                                                  | Quit                                               |

In the Destination Disk box, you should see the name of the hard disk on which you want to install Apple Media Tool software. If you don't, click the Switch Disk button until the name of the correct disk appears.

By default, Easy Install is chosen in the pop-up menu at the upper left of the dialog box. With Easy Install chosen, clicking the Install button will install all of the Apple Media Tool software and all of the system software required by your computer.

#### 5 Click Install.

If you have other applications open, you will see a message that these applications cannot be running during installation. Click Continue.

The Installer application program quits any other running applications and begins to install the software. Progress information appears as the installation proceeds. If you want to cancel the installation, click Cancel.

When the software is installed, you see a message that installation was successful, and you are prompted to restart your computer.

#### 6 Click Restart.

Your computer restarts. You can begin using Apple Media Tool.

# Custom installing Apple Media Tool, AppleScript, or QuickTime software

A custom installation of Apple Media Tool installs all of the Apple Media Tool and system software listed earlier in the chapter with the exception of AppleScript and QuickTime. You can custom install the AppleScript or QuickTime software separately.

To perform a custom installation, follow these steps:

#### 1 Insert the Apple Media Tool 2.0 disc into your CD-ROM drive.

The Apple Media Tool 20 disc icon appears on the desktop.

2 Double-click the *Apple Media Tool 2.0* disc icon.

A window opens, presenting the items on the disc.

3 Double-click the Installer application program icon.

A dialog box appears.

#### 4 Click Continue.

The old dialog box disappears and a new one appears.

In the Destination Disk box, you should see the name of the hard disk on which you want to install the software. If you don't, click the Switch Disk button until the name of the correct disk appears.

5 From the pop-up menu at the upper left of the dialog box, choose Custom Install.

|                                                                                                    | AMT Installer                                                          | 2                                                            |
|----------------------------------------------------------------------------------------------------|------------------------------------------------------------------------|--------------------------------------------------------------|
| ✓ Easy Install<br>Custom Install<br>Custom Remove<br>This instantion proc<br>Tool software on you<br>Select Custom Install | ess installs all the a<br>Ir Mac™ OS-based co<br>I to override these r | Help<br>ppropriate Apple Media<br>mputer.<br>ecommendations. |
| Destination Disk                                                                                                    | Eject Disk<br>Switch Disk                                              | Quit                                                         |

A list of the software you can install appears.

| AMT Installer                                                                 | 1                                   |
|-------------------------------------------------------------------------------|-------------------------------------|
| Custom Install  Check features to be installed                                | Help                                |
| ☐ Apple Media Tool Software<br>☐ AppleScript Software<br>☐ QuickTime Software |                                     |
| Disk space available: 252,598K Destination Disk Bigger Eject Disk Switch Disk | Selected size : zero K Quit Install |

6 Click any of the Apple Media Tool, AppleScript, or QuickTime checkboxes to select them.

#### 7 Click Install.

If you have other applications open, you will see a message that these applications cannot be running during installation. Click Continue.

The Installer application program quits any other running applications and begins to install the software. Progress information appears as the installation proceeds. If you want to cancel the installation, click Cancel.

When the software is installed, you see a message that installation was successful, and you are prompted to restart your computer.

#### 8 Click Restart.

Your computer restarts.

Custom Remove works in basically the same way as Custom Install.

#### Swapping the minimal engine and the standard engine

Apple Media Tool uses the AMT Standard Engine by default. If your project will not require QuickTime VR, Apple Media Tool should use the AMT Minimal Engine instead so that your title will be smaller.

Apple Media Tool uses the engine that resides in the same folder as it does, so you will need to move the AMT Standard Engine out and move the AMT Minimal Engine into that folder if you want Apple Media Tool to use the minimal engine. Follow these steps:

- If you have not already done so, install Apple Media Tool following the instructions presented earlier in this chapter.
- 2 Quit Apple Media Tool if it is open.
- 3 Double-click the Apple Media Tool 2.0 folder icon.

In the window that opens, you see a second Apple Media Tool folder and a Runtime Maker folder.

4 Double-click the second Apple Media Tool folder icon.

The window that opens contains the Apple Media Tool application program and the AMT Standard Engine. You also see folders for the AMT Minimal Engine and the AMT Standard Engine.

#### 5 Drag the AMT Standard Engine icon to the AMT Standard Engine Folder.

The standard engine is put into the folder.

6 Double-click the AMT Minimal Engine Folder icon.

The window that opens contains the AMT Minimal Engine.

7 Drag the AMT Minimal Engine icon to the Apple Media Tool folder that contains the Apple Media Tool application program.

The minimal engine is now in the same folder and at the same level as the Apple Media Tool application program.

The installation process places the Codes folder corresponding to the AMT Standard Engine inside the same folder as the Runtime Maker application program. When you swap engines, you must swap Codes folders as well.

#### **1** Double-click the Runtime Maker folder icon.

In the window that opens, you see the Runtime Maker application program and the Codes folder that corresponds to the standard engine.

#### 2 Drag the Codes folder icon to the Standard Codes Folder.

The Codes folder corresponding to the standard engine is put into the folder.

#### 3 Double-click the Minimal Codes Folder icon.

The window that opens contains the Codes folder that corresponds to the AMT Minimal Engine.

#### 4 Drag the icon for this Codes folder to the Runtime Maker folder.

The Codes folder corresponding to the minimal engine is now in the same folder and at the same level as the Runtime Maker application program.

# Building a Sample Project

This chapter shows you how to build a sample project and compile it into a multimedia title that you can play. By the end of this chapter, you should have a good understanding of the basic concepts and fundamental skills needed to use Apple Media Tool.

This chapter introduces the following concepts:

- Starting a new project and designing a map
- Adding media to a project
- Adding objects to a screen
- Adding interactivity to objects within a screen
- Previewing a title before compiling it
- Compiling a project using Runtime Maker

:

#### About the sample project

In this chapter you will build your own version of the Journey to India sample project provided on the *Apple Media Tool 20* disc in the Apple Media Tool package. After you finish building the project, you will use Runtime Maker to compile your project into both a Mac OS–based and Microsoft Windows–based version of your title. When you play your title, you will see that it is composed of a collection of screens that appear one at a time.

The first screen that will appear is an introductory screen that will show a photograph of the Taj Mahal while music plays in the background. Several seconds later, the main screen will appear. It will show three photographs that you can click to view other screens. Clicking the upper-left photograph will cause a screen that contains information on Rajasthan to appear. Clicking the bottom-left photograph will cause a screen that contains information on Varanasi to appear. Clicking the bottom-right photograph will cause a screen that contains information on Darjeeling to appear. Clicking the lower-left button of the Rajasthan, Varanasi, or Darjeeling screens will bring back the main screen.

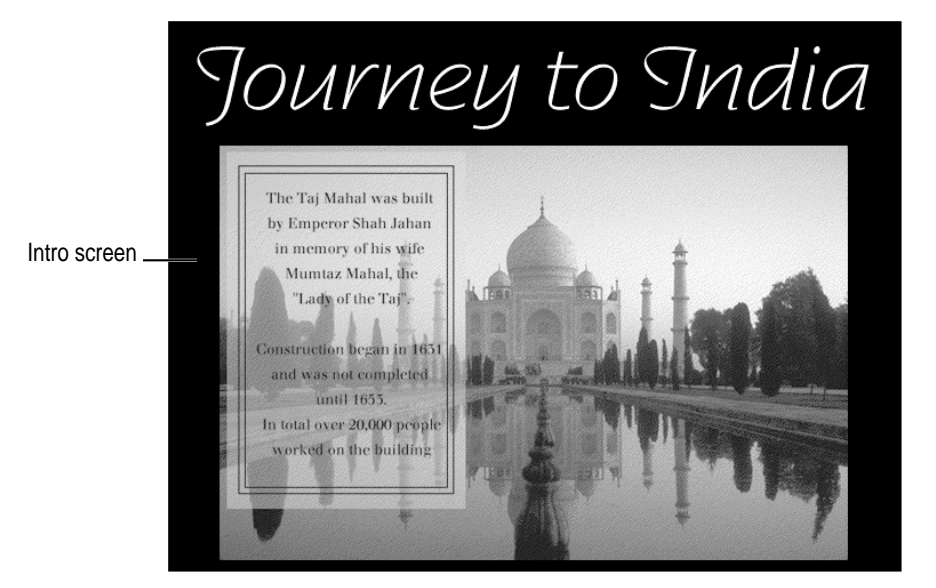

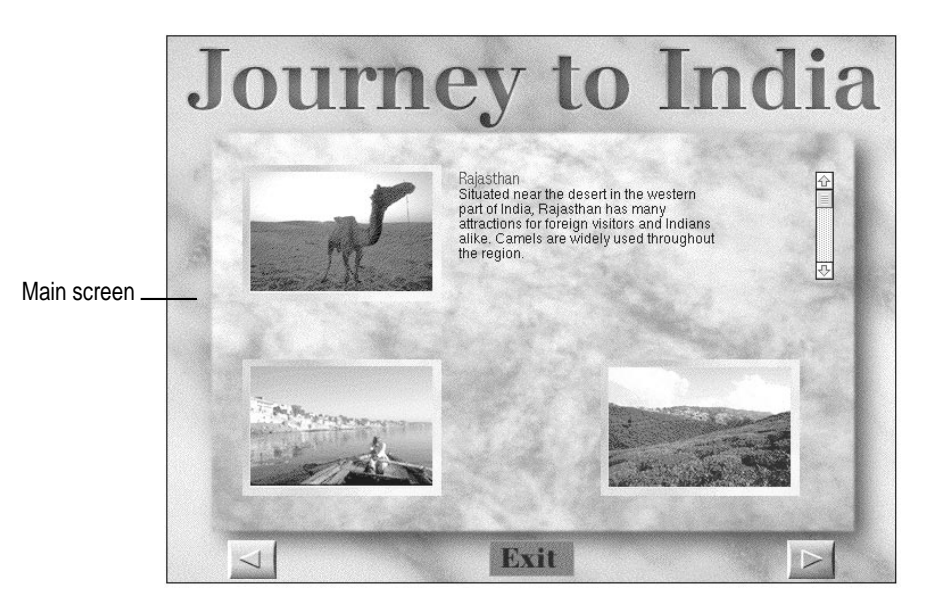

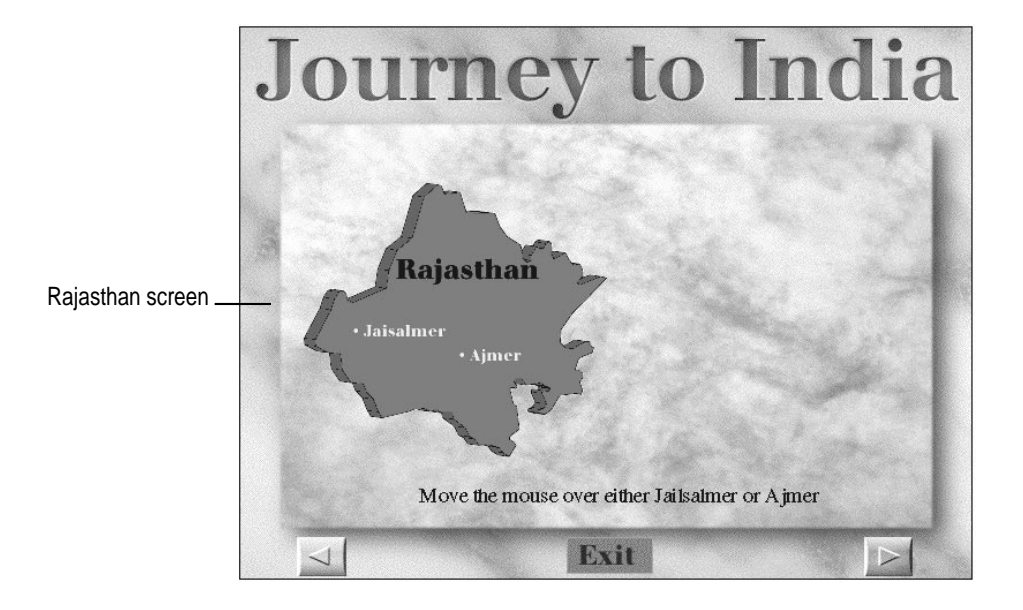
Journey to India

Varanasi screen \_\_\_\_

Darjeeling screen

# Starting a new project and designing a map

The first step in building this sample project is to design its map, which is like a visual outline or storyboard for the project. To design a new map, you open a new project, create the screens that constitute the project, and connect the screens to define the ways in which the user can navigate them when the title is playing.

# **Opening a new project**

To open a new project:

Double-click the Apple Media Tool application icon on the desktop.

Apple Media Tool opens and an untitled Map window and several miniwindows appear in the Map window. You create and connect screens in the Map window.

# **Creating screens**

To create the five screens that constitute this project, follow these steps:

**1** Double-click the Creation tool in the Tool palette.

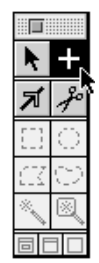

The pointer takes the shape of the Creation tool symbol.

*Note:* When you click a tool in the Tool palette once, the pointer returns to the Selection tool after you use the tool for the first time. When you double-click a tool in the Tool palette, the pointer retains that tool until you select a different tool. The background of the tool in the Tool palette turns light gray after you click the tool once and black after you double-click the tool.

*Shortcut:* Another way to change the pointer to the Creation tool is to hold down the  $\Re$  (Command) key while the pointer is over the Map window.

### 2 Create five screens by clicking five different locations inside the Map window.

Every time you click, a new screen appears. The newly created screens snap to an invisible grid. Each new screen receives a name. The first screen is named Screen 1, the second screen is named Screen 2, and so on.

**3** Click the Selection tool in the Tool palette.

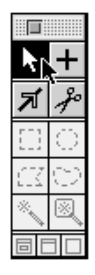

The pointer takes the shape of the Selection tool symbol.

4 Drag the screens in the Map window to reposition them as shown.

|         | Map: Untitled |          |                  |
|---------|---------------|----------|------------------|
|         |               |          | <u></u>          |
|         |               |          |                  |
|         |               |          |                  |
|         | Screen 1      |          |                  |
|         |               |          |                  |
|         |               |          |                  |
|         |               |          |                  |
|         |               |          |                  |
|         |               |          |                  |
|         | Screen 2      |          |                  |
|         |               |          |                  |
|         |               |          |                  |
|         |               |          |                  |
|         | Screen 4      |          |                  |
|         |               |          |                  |
|         |               | Screen 5 |                  |
| Screens |               | 00.2610  |                  |
| A.      |               |          | -<br>-<br>-<br>- |
| 2       |               |          | - 1 년 1 년        |

# Naming screens

To give the screens more descriptive names, follow these steps:

- 1 Click the Selection tool in the Tool palette.
- 2 Click the name box of Screen 1.

A rectangular box appears around the name, and the name is highlighted.

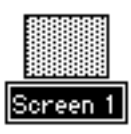

- 3 Type Intro.
- 4 Press Enter.

The rectangular box disappears.

5 Change the names of the other screens as shown.

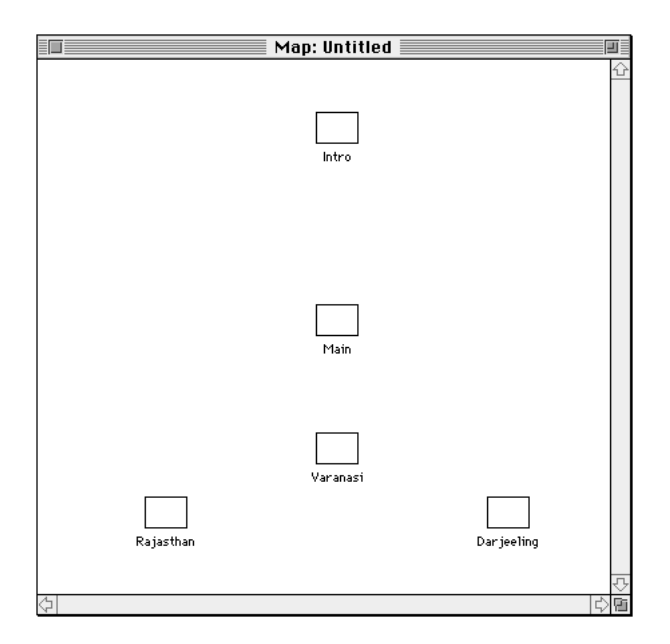

# Labeling screens

A title begins playing at the root screen. There can be only one root screen, and it is labeled 0.

*Note:* If no screen has the label 0, the title begins playing at the first screen listed in the Screens pane of the Browser miniwindow.

To assign a label to a screen, follow these steps:

- 1 Click the Selection tool in the Tool palette.
- 2 Click the Intro screen in the Map window.

The Intro screen is selected.

3 Choose Root from the Label menu.

| Label     |  |
|-----------|--|
| √None     |  |
| D Poot    |  |
|           |  |
| 2 Second  |  |
| 2 Joeconu |  |
| I Fourth  |  |
|           |  |
| 6 Sinth   |  |
|           |  |
| P Fighth  |  |
| 9 Ninth   |  |
| Commu     |  |

The label appears beneath the name field of the Intro screen in the Map window. When your title begins playing, the Intro screen will be the first screen to appear.

32

# **Connecting screens**

The connections between screens in the Map window define the ways in which the user can navigate screens when the title is playing.

To connect the screens, follow these steps:

**1** Double-click the Connection tool in the Tool palette.

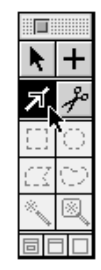

The pointer takes the shape of the Connection tool symbol.

*Shortcut:* Another way to change the pointer to the Connection tool is to hold down the Option key while the pointer is over the Map window.

- 2 Place the pointer over the name field of the Intro screen.
- 3 Drag from the Intro Screen to the name field of the Main screen.

A new connection forms between the Intro and Main screens, with the arrow of the connection pointing toward the Main screen.

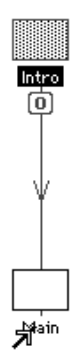

# 4 Using the same technique, add a second connection from the Main screen back to the Intro screen.

A second arrow appears on the connection. This arrow points back toward the Intro screen.

### 5 Connect the other screens as shown.

Notice that some screens are connected in both directions.

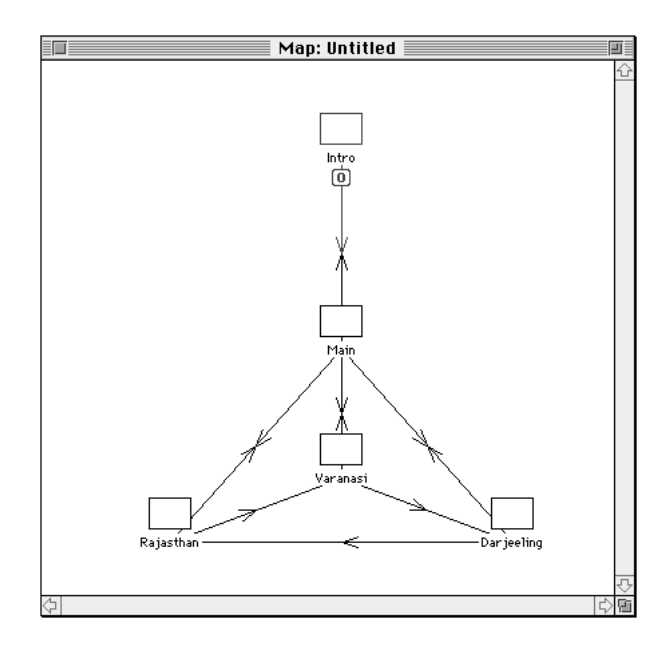

If you add a connection between two screens by mistake, click the Cut Connection tool in the Tool palette and then click the connection you want to remove.

| k   | +          |
|-----|------------|
| Я   | P          |
| []] | ି          |
| CZ  | $\bigcirc$ |
| *   | 8          |
| ΞE  |            |

*Shortcut:* Another way to change the pointer to the Cut Connection tool is to hold down Option-**#** while the pointer is over the Map window.

# Naming and saving your project

To name and save your new project, follow these steps:

### 1 Choose Save from the File menu.

A dialog box appears.

### 2 Click New.

Another dialog box appears, prompting you for the name of the new folder in which to place your new project.

### 3 Type TUTORIAL.

### 4 Click Create.

The dialog box disappears. You have created a new folder named TUTORIAL on your hard disk.

### 5 Type Journey to India.

### 6 Click Save.

The dialog box disappears. Your project is saved in a file named Journey to India in a folder named TUTORIAL.

# Adding media to a project

Before you can begin incorporating media into your design, you need to add the media to your project. Adding media to your project means that you are making those media available for your project to use. Although you will add media in this section, you will not actually use the media until you begin adding objects to screens later in this chapter.

When you add media to your project, you actually add references to the media rather than adding the media themselves. The actual media are contained within files that remain separate from the project files that use them. Consequently, a project on one hard disk can use media on a different hard disk or a CD-ROM disc.

You are going to use the media items that are used by the Journey to India sample project provided on the *Apple Media Tool 20* disc. The media you need are in the MEDIA folder of the Journey to India sample project on that disc.

To add media items, follow these steps:

1 Choose Add from the Media menu.

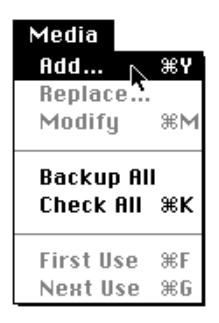

A dialog box appears.

*Shortcut:* Another way to open the dialog box for adding media is to doubleclick in an empty area within the Media miniwindow.

- 2 Locate the MEDIA folder on the *Apple Media Tool 2.0* disc.
- 3 Click the Add All Media In This Folder checkbox.
- 4 Click Add.

The media are added to the Media miniwindow.

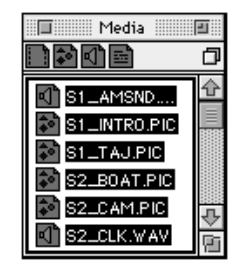

*Note:* Another way to add a media item to the Media miniwindow is to drag the media item's icon from the desktop to the Media miniwindow.

# Adding objects and interactivity to the Intro screen

Once you have designed the map for your project and added the media you intend to use, you can begin to add objects to the screens and add interactivity to each object that requires it. In this section you will add objects and interactivity to the first screen that appears when your title plays.

# Adding objects to the Intro screen

Some types of objects use media from the Media miniwindow and other types of objects use no media. For example, a Picture object and a Picture Scroller object both use a Picture media item; a Color object or an Empty object doesn't use any media.

As you build this sample project, be sure to create the objects for each screen in the order presented in the chapter. The order in which you create the objects on a screen establishes how they are layered on the screen, which in turn can affect their sensitivity to mouse activity. Objects are layered back to front, one object per layer, according to the order in which you create them. You can reorder this layering at any time. The order in which objects are listed in the Browser miniwindow reflects the current object layering. The object that is furthest back in the layering is listed first.

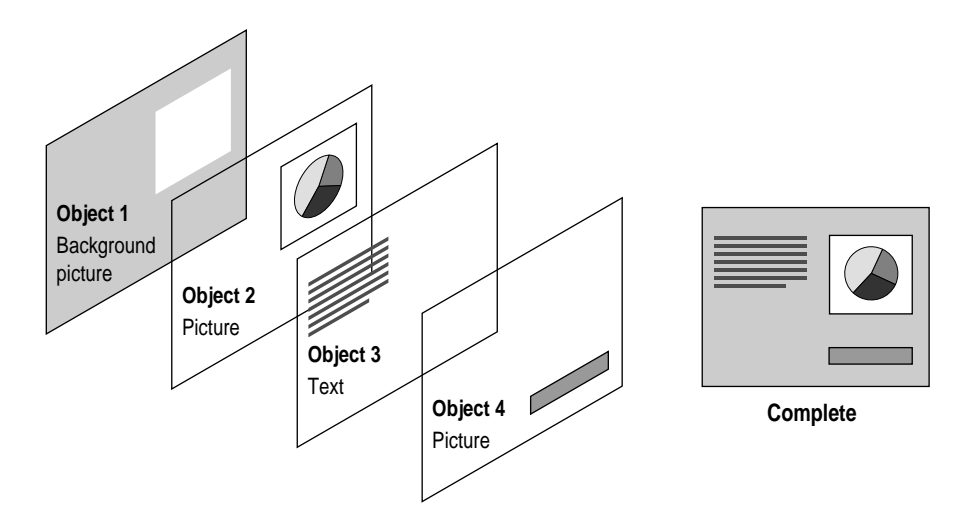

The Intro screen requires the following objects:

BlackBackground

This is a Color object that acts as a background. It presents a black rectangle that fills the screen.

TitleName

This is a Picture object using a Picture media item that presents the text "Journey to India."

TajMahal

This is a Picture object using a Picture media item that presents a photograph of the Taj Mahal and some descriptive text.

### Creating the object BlackBackground

To create the object BlackBackground, follow these steps:

- 1 Click the Selection tool in the Tool palette.
- 2 Click the Intro screen.
- 3 Choose Display: Journey to India Intro from the Window menu.

| Window                  |                         |
|-------------------------|-------------------------|
| Run                     | ЖТ                      |
| Hide All                |                         |
| Hide Tools              |                         |
| Show Scroller           |                         |
| Show Info               |                         |
| Hide Media              |                         |
| Show Browser            |                         |
| Display: Journey to Ind | ia - Intro <sub>N</sub> |
| ✓Map: Journey to India  | ĩ                       |

The empty Display window for the Intro screen opens.

*Shortcut:* Another way to open the Display window for a screen is to doubleclick the screen in the Map window.

### 4 Click the Creation tool in the Tool palette.

The pointer takes the shape of the Creation tool.

38

### 5 Drag diagonally from the middle of the Display window.

A bounding box surrounds a new Empty object in the Display window. A new item named Empty 1 appears in the Objects pane of the Browser miniwindow.

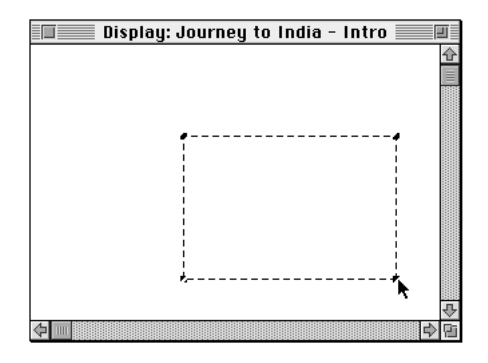

**IMPORTANT** Using objects with no media minimizes the media files your title must reference as it plays. As a result, your title may perform better because it will spend less time reading information from the location where the media are stored.

# 6 Press and hold down the mouse button over the object Empty 1 in the Browser miniwindow.

A pop-up menu appears with Empty selected. The pop-up menu lists the various types of Empty objects.

|                           |    |                          | Brov | vser       |    |         |   |
|---------------------------|----|--------------------------|------|------------|----|---------|---|
| 🗋 Journey to In           | D  | 🔲 Intro                  | ŋ    | [] Empty 1 | đ  |         | ٥ |
| Dar jeeling               |    | Color                    | Û    |            | Ŷ  |         | Û |
| Main                      | 1  | Printer                  |      |            |    |         |   |
| 🔲 Rajasthan<br>🔲 Varanasi | Ţ  | 👦 Audio CD<br>📟 Keyboard | Ŷ    |            | ÷  |         | Ţ |
| Screens                   | 40 | Objects                  | ٩Þ   | Events     | 40 | Actions | ß |

### 7 Choose Color.

The object changes from an Empty object to a Color object. Its name changes to Color 1.

8 Choose Parameters from the Edit menu.

| Edit             |     |
|------------------|-----|
| Undo             | ЖZ  |
| Redo             | ЖR  |
| Cut              | жX  |
| Сору             | жc  |
| Paste            | жIJ |
| Paste into       | жB  |
| Clear            |     |
| Clear into       |     |
| Select All       | ЖA  |
| Invert Selection | жI  |
| Parameters       | Ν   |

A dialog box appears. The background color is set to black. The Shown checkbox is selected, meaning that when the title begins playing, the object will be visible when the Intro screen appears. Later in this chapter, you will deselect this checkbox for the other objects on the Intro screen so that they remain invisible for a brief time after the Intro screen appears.

9 Type BlackBackground in the Name field.

### **10** Type 0 in both the X and Y coordinate fields.

This means that the top-left corner of the object is placed at the top-left corner of the screen.

### 11 Type 640 in the Width field and 480 in the Height field.

### 12 Type 300 in the Duration field.

This sets a clock for the object that will run for 300 ticks, equal to 5 seconds. *Note:* When you add interactivity to this object, you will use its duration to control the time at which the Intro screen changes to the Main screen.

### 13 Click OK.

Color 1 changes to BlackBackground in the Objects pane of the Browser miniwindow.

40

# Creating the object TitleName

To create the object TitleName, follow these steps:

## 1 Drag the media item S1\_INTRO.PIC from the Media miniwindow to the Display window.

If you hold down the mouse button and wait rather than dragging immediately, a pop-up menu appears and you will be unable to drag the media item out of the Media miniwindow. If this occurs, release the mouse button and try again.

An object is created for the Intro screen. A bounding box appears around the new object in the Display window for the Intro screen. The object is filled automatically with the media item S1\_INTRO.PIC and then resized to fit the media item.

In addition, an item named S1\_INTRO.PIC appears in the Objects pane of the Browser miniwindow. A newly created object that uses a media item receives the same name as the media item.

*Note:* Another way to create an object for a screen is to drag a media item from the Media miniwindow to the screen in the Screens pane of the Browser miniwindow.

### 2 Choose Parameters from the Edit menu.

A dialog box appears.

*Shortcut:* Another way to open the dialog box for setting parameters for an object is to double-click the object in the Browser miniwindow.

- 3 Type TitleName in the Name field.
- 4 Type 17 in the X coordinate field and type 10 in the Y coordinate field.
- 5 Click the Shown checkbox.

The checkbox changes from selected to deselected. This means that when the title begins playing, the object TitleName will be invisible when the Intro screen appears.

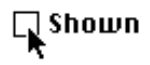

## 6 Click OK.

The dialog box disappears. The object TitleName moves to its new position in the Display window.

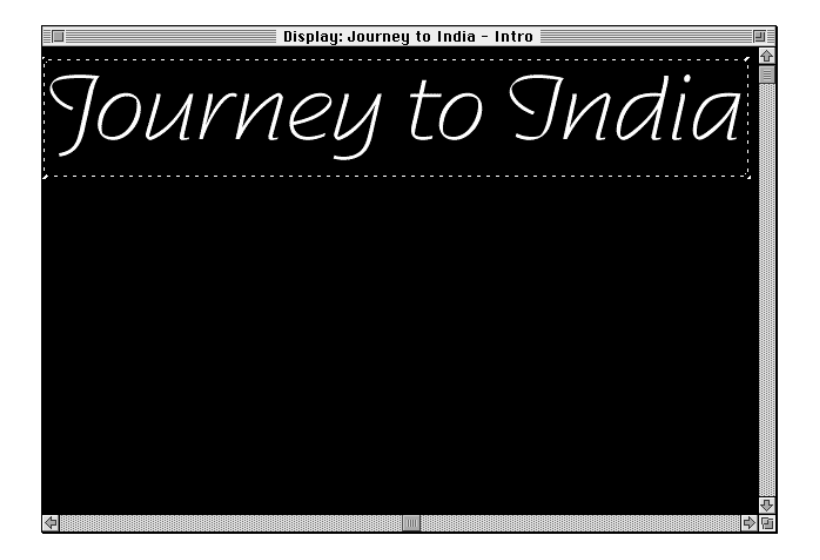

# Creating the object TajMahal

To create the object TajMahal, follow these steps:

1 Drag the media item S1\_TAJ.PIC from the Media miniwindow to the Display window.

The object S1\_TAJ.PIC is created for the Intro screen.

- 2 Choose Parameters from the Edit menu.
- 3 Type TajMahal in the Name field.
- 4 Type 46 in the X coordinate field and 103 in the Y coordinate field.
- 5 Click the Shown checkbox.

The checkbox changes from selected to deselected.

6 Click OK.

The object TajMahal moves to its new position in the Display window.

42

### 7 Choose Close from the File menu.

The Display window disappears.

8 Choose Save from the File menu.

Your work is saved.

# Adding interactivity to the Intro screen

Once you have added objects to a screen, you can specify how the objects behave while the title is playing. You can make an object do nothing more than appear on the screen when the screen appears. You can also make an object exhibit special behavior in response to particular events that occur while the title is playing. To make an object exhibit special behavior, you begin by defining the events to which it responds. For example, you could make an object sensitive to a mouse click.

Some events, such as those related to mouse operations, result from user activity. Other events, such as the event that occurs when a movie finishes playing, do not result from user activity. In this chapter, specifying that an object responds to either type of event is referred to as adding interactivity to the object.

Once you have defined the events to which an object responds, you define the actions that are performed when the event occurs. For each action, you specify an object, known as the *target*, that performs it. The target can be the object that responds to the event or some other object. For example, you can specify that an object produces a sound if the user clicks it with the mouse, or you can specify that a different object produces the sound. An action appears crossed out in the Actions pane of the Browser if you haven't specified its target or if the target you specify can't perform the action.

There are three types of actions. The first is a *command*. Commands control various aspects of screens and objects, such as their visibility or responsiveness to user activity. For example, you can specify a command that changes the state of an object from invisible to visible or a command that changes the state of a disabled object so that it becomes enabled to respond to mouse clicks.

The second type of action is a *link*. Links control which screen appears next after the current screen disappears. The screen that appears next is known as the *destination* of a link. The destination of a link can be specified in several ways, but in this chapter you will specify the destination only by screen name. For an object on one screen to be linked to another screen by name, the Map window must show a connection that points from the former screen to the latter screen. When a link fails to reflect the screen connections in the Map window, it appears crossed out in the Actions pane of the Browser miniwindow.

The third type of action is an *effect*. Effects control the manner in which objects appear or disappear on the screen. For example, you can apply an effect that gives the illusion that the objects on one screen are being wiped away, revealing the next screen underneath. The impact of an effect is not seen until the screen is refreshed, at which point the effect applies to the areas of the screen that have changed in appearance.

Finally, when two objects physically overlap on the screen, the object in the background cannot detect mouse activity within the areas covered by the object in the foreground. Be sure to layer your objects carefully so that the objects that need to detect mouse activity can do so.

The Intro screen is the first screen to appear when the title begins playing. It shows for several seconds before causing the next screen to appear. It does not respond to user activity.

## Adding interactivity to object BlackBackground

When the Intro screen appears, the object BlackBackground appears and begins playing music that will continue through the appearance of the next screen. This object will respond only to events that are unrelated to user activity.

To make the object BlackBackground behave in this way, follow these steps:

- 1 Click the object BlackBackground in the Objects pane of the Browser miniwindow.
- 2 Choose Add Event from the Action menu.

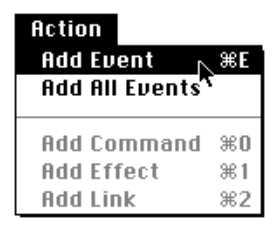

The menu command Add Event adds the next possible event that does not yet appear in the Events pane of the Browser miniwindow. When the Events pane is empty, this command adds the Before Display event. The next few steps of this section describe how to define a different event.

|                 |                                |            | Brow | vser           |                                |                  | 8  |
|-----------------|--------------------------------|------------|------|----------------|--------------------------------|------------------|----|
| 🗋 Journey to In | D                              | 🔲 Intro    | ٥    | 📓 BlackBackgro | ŋ                              | 🔲 Before Display | D  |
| 🔲 Darjeeling    | Û                              | BlackBa    | Û    | Before Display | Û                              |                  | Û  |
| 🗍 Intro 🛛 🖸     |                                | 🔊 TitleNa  |      |                |                                |                  |    |
| 🔲 Main          |                                | 🔊 TajMahal |      |                |                                |                  |    |
| 🔲 Rajasthan     |                                |            |      |                |                                |                  |    |
| 🔲 Varanasi      | Ţ                              |            | Ţ    |                | ₽                              |                  | Ŷ  |
| Screens         | $\triangleleft \triangleright$ | Objects    | 40   | Events         | $\triangleleft \triangleright$ | Actions          | Pi |

The Before Display event occurs immediately before a screen in a title appears. You will replace Before Display with After Display because the object BlackBackground needs to perform actions only after the screen appears.

### 3 Press Before Display.

A pop-up menu appears.

|                   |            | Brow | rser                              |   |
|-------------------|------------|------|-----------------------------------|---|
| 🗋 Journey to In 🗇 | l 🔲 Intro  | ٥    | 🎆 BlackBackgro 🗇 🔲 Before Display | ٥ |
| Dar jeeling       | BlackBa    | Û    | 🗸 🗔 Before Display                | Ŷ |
| Intro 🕕           | TitleNa    |      | After Display                     |   |
| Main              | 🔊 TajMahal |      | 🛓 Mouse Down                      |   |
|                   |            |      | K Married Married                 |   |
|                   |            |      |                                   |   |
|                   |            |      |                                   |   |
|                   |            |      |                                   |   |
|                   |            |      |                                   |   |
|                   |            |      |                                   |   |
|                   |            |      |                                   |   |
|                   |            |      |                                   |   |
|                   |            |      |                                   |   |
|                   |            |      |                                   |   |
|                   |            |      |                                   |   |
|                   |            |      |                                   |   |
|                   |            |      |                                   |   |
|                   |            |      |                                   |   |

### 4 Choose After Display.

Before Display changes to After Display. The After Display event occurs immediately after the screen appears.

5 Choose Add Command from the Action menu.

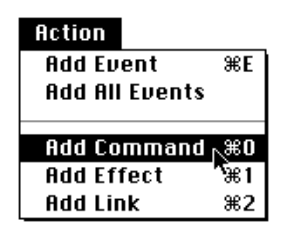

The menu command Add Command always adds the Enable command to the Actions pane of the Browser miniwindow. The next few steps of this section describe how to define a different command.

46

*Note:* The menu commands Add Effect and Add Link, which you will use later in this chapter, are similar to Add Command. Add Effect always adds the effect called No Effect. Add Link always adds the Go To link.

|                |    |    |            | Brov | rser            |                                |                 | 8  |
|----------------|----|----|------------|------|-----------------|--------------------------------|-----------------|----|
| 🗋 Journey to I | ln | ٥  | 🔲 Intro    | ŋ    | 🔛 BlackBackgro  | ŋ                              | 🔄 After Display | ٥  |
| 🔲 Darjeeling   |    | Û  | BlackBa    | Û    | 🏢 After Display | Û                              | Enable itself   | Û  |
| 🛄 Intro        |    |    | 🌮 TitleNa  |      |                 |                                |                 |    |
| 🔲 Main         |    |    | 🌮 TajMahal |      |                 |                                |                 |    |
| 🔲 Rajasthan    |    |    |            |      |                 |                                |                 |    |
| 🔲 Varanasi     |    | Ţ  |            | Ŷ    |                 | ₽                              |                 | ₽  |
| Screens        |    | đÞ | Objects    | ٩Þ   | Events          | $\triangleleft \triangleright$ | Actions         | Pi |

*Shortcut:* Another way to add a command is to double-click an empty area within the Actions pane of the Browser miniwindow.

The Enable command, whose initial target is the current object itself, enables an object to interact with user events such as mouse clicks. In this title the object BlackBackground does not take part in any interactivity with the user, so it does not need to enable itself. However, it does need to start its clock, so you will replace the Enable command with the Start command.

### 6 Press Enable Itself.

A pop-up menu appears.

### 7 Choose Start.

Enable Itself changes to Start Itself.

### 8 Choose Add Command from the Action menu.

Enable Itself appears in the Actions pane of the Browser miniwindow.

In this title the object BlackBackground needs to start playing a sound that will continue through the appearance of the next screen. The Start Ambient Sound command makes this behavior possible, so you will replace the Enable command with the Start Ambient Sound command.

### 9 Replace the Enable command with the Start Ambient Sound command.

Enable Itself changes to Start Ambient Sound. At first, Start Ambient Sound is crossed out. This means that you must specify a target whose sound it will start.

|               |    |            | Brow | vser           |                                |                 | 3  |
|---------------|----|------------|------|----------------|--------------------------------|-----------------|----|
| Journey to In | ٥  | 🔲 Intro    | ٥    | 📓 BlackBackgro | ŋ                              | 🔄 After Display | ٥  |
| Dar jeeling   | Û  | BlackBa    | Û    | After Display  | Û                              | Start itself    | Û  |
| 🗐 Intro 🛛 🛈   |    | 🌮 TitleNa  |      | _              |                                | Start Ambien    |    |
| 🔲 Main        |    | 🔊 TajMahal |      |                |                                |                 |    |
| 🔲 Rajasthan   |    |            |      |                |                                |                 |    |
| 🔲 Varanasi    | Ţ  |            | ₽    |                | ÷                              |                 | ₽  |
| Screens       | 4۵ | Objects    | 40   | Events         | $\triangleleft \triangleright$ | Actions         | Pi |

# **10** Drag the media item S1\_AMSND.WAV from the Media miniwindow to Start Ambient Sound in the Actions pane of the Browser miniwindow.

Start Ambient Sound becomes highlighted as you drag the media item to it. This informs you that media item S1\_AMSND.WAV is an acceptable target for this command.

Start Ambient Sound changes to Start Ambient Sound S1\_AMSND.WAV and is no longer crossed out. You can resize the Browser miniwindow to display the target clearly.

|    |                       | _                      |            |                                |                   |                                |                                   |    |
|----|-----------------------|------------------------|------------|--------------------------------|-------------------|--------------------------------|-----------------------------------|----|
|    |                       |                        |            |                                | Browser           |                                |                                   | 8  |
| D, | Journey to In         | D                      | 🔲 Intro    | ٥                              | 📗 BlackBackground | D                              | 🔁 After Display                   | ٥  |
|    | Darjeeling            | Û                      | BlackBa    | Û                              | 🋄 After Display   | Û                              | Start itself                      | Û  |
|    | Main                  |                        | 🔊 TajMahal |                                |                   |                                | Start Amblent Sound ST LAMSNDATAV |    |
|    | Rajasthan<br>Varanasi |                        |            |                                |                   |                                |                                   |    |
|    |                       | 오                      |            | 오                              |                   | Ŷ                              |                                   | ₽  |
|    | Screens               | $\langle \Phi \rangle$ | Objects    | $\triangleleft \triangleright$ | Events            | $\triangleleft \triangleright$ | Actions                           | Pi |

### 11 Choose Add Event from the Action menu.

Before Display appears in the Events pane of the Browser miniwindow, and the Actions pane becomes empty.

The Intro screen needs to be linked to the Main screen when the clock for object BlackBackground finishes running, so you will replace Before Display with the Finished event.

### 12 Replace Before Display with the Finished event.

Before Display changes to Finished. The Finished event occurs when the clock for an object has run for the specified duration.

13 Choose Add Effect from the Action menu.

| Action         |            |
|----------------|------------|
| Add Event      | ЖE         |
| Add All Events |            |
| Add Command    | ж0         |
| Add Effect 🛛 📐 | <b>361</b> |
| Add Link '     | ₩2         |

No Effect 30 appears in the Actions pane of the Browser miniwindow. The initial duration of an effect is 30 ticks.

*Shortcut:* Another way to add an effect is to Option–double-click an empty area within the Actions pane of the Browser miniwindow.

As its name suggests, No Effect applies no special visual effect to the changed areas of the screen the next time the screen is refreshed. In this title, the next screen refresh will occur when the Intro screen links to the Main screen. The title needs to give the illusion that the Intro screen is being wiped away as the Main screen appears, so you will replace No Effect 30 with Wipe Top 30.

### 14 Press No Effect 30.

A pop-up menu appears.

|               |         |            | Brows | ser 👘           |    | 2                   |
|---------------|---------|------------|-------|-----------------|----|---------------------|
| Journey to In | σC      | ] Intro    | ٥     | 📗 BlackBackgro  | ٥  | 📄 Finished 🛛 🗇      |
| 🔲 Darjeeling  | <u></u> | BlackBa    | Û     | 🖻 After Display | 슌  | ✓ No Effect         |
| 🗐 Intro 🛛 🕕   | 8888    | TitleNa    |       | Finished        |    | Wertical Comb       |
| 🔲 Main        | \$      | • TajMahal |       |                 |    | 🛃 Horizontal Comb   |
| 🔲 Rajasthan   |         |            |       |                 |    | 🔳 Wipe Left         |
| Usesesei      | ÷       |            | Ŷ     |                 | 문  | 📕 Wipe Top          |
| Screens       | 40      | Objects    | ٩Þ    | Events          | ٩Þ | 📕 Wipe Right        |
|               |         |            |       |                 |    | 📕 Wipe Bottom       |
|               |         |            |       |                 |    | 📕 Wipe Top Left     |
|               |         |            |       |                 |    | 📕 Wipe Top Right    |
|               |         |            |       |                 |    | 🔳 Wipe Bottom Left  |
|               |         |            |       |                 |    | 📕 Wipe Bottom Right |
|               |         |            |       |                 |    | 🔳 Iris Open         |
|               |         |            |       |                 |    | 🔲 Iris Close        |
|               |         |            |       |                 |    | 🐹 Dissolve          |
|               |         |            |       |                 |    | Interlude Duration  |
|               |         |            |       |                 |    | linter1ude Picture  |
|               |         |            |       |                 |    | 🛋 Inter1ude Sound   |

### 15 Choose Wipe Top.

No Effect 30 changes to Wipe Top 30. The Intro screen will appear to be wiped away from top to bottom.

16 Choose Add Link from the Action menu.

| Action         |            |
|----------------|------------|
| Add Event      | ЖE         |
| Add All Events |            |
| Add Command    | ж0         |
| Add Effect     | Ж1         |
| Add Link       | <b></b> #2 |

Go To Itself appears in the Actions pane of the Browser miniwindow. The initial destination of a Go To link is the current screen itself.

*Shortcut:* Another way to add a link is to Option–#–double-click an empty area within the Actions pane of the Browser miniwindow.

The Go To link makes its destination screen appear. In this title the Main screen needs to appear after the Intro screen, so you will change the destination of the Go To link from Itself to Main.

17 Drag the Main screen from the Screens pane of the Browser miniwindow to Go To Itself in the Actions pane of the Browser miniwindow.

Go To Itself becomes highlighted as you drag the Main screen over it. This informs you that the Main screen is an acceptable destination for this link. After you release the mouse button, Go To Itself changes to Go To Main.

*Shortcut:* To add a link from one screen to another screen when you have not yet created a connection in the Map window from the former to the latter screen, hold down the Control key while dragging the destination screen from the Screens pane to the Go To link in the Actions pane of the Browser miniwindow. This adds a link and creates a corresponding connection simultaneously.

## Adding interactivity to object TitleName

Shortly after the Intro screen appears, the object TitleName will appear with a special visual effect. It will respond only to events that are unrelated to user activity.

To make the object TitleName behave in this way, follow these steps:

- 1 Click the object TitleName in the Objects pane of the Browser miniwindow.
- 2 Choose Add Event from the Action menu.

Before Display appears in the Events pane of the Browser miniwindow.

- 3 Replace Before Display with After Display.
- 4 Choose Add Command from the Action menu.

Enable Itself appears in the Actions pane of the Browser miniwindow.

When you created the object TitleName earlier in this chapter, you deselected its Shown parameter so that it would remain invisible until it received an explicit command to become visible. In this title the object TitleName needs to become visible shortly after the screen appears, so you will replace the Enable command with the Show command.

### 5 Replace the Enable command with the Show command.

Enable Itself changes to Show Itself. The Show command makes an invisible object visible the next time the screen is refreshed. The initial target of a Show command is the current object itself.

### 6 Choose Add Effect from the Action menu.

No Effect 30 appears in the Actions pane of the Browser miniwindow.

### 7 Replace No Effect with the Wipe Left effect.

No Effect 30 changes to Wipe Left 30. The object TitleName will appear to be wiped onto the screen from left to right as it becomes visible. You will modify this effect so that it takes more time to complete.

:

### 8 Choose Parameters from the Edit menu.

A dialog box appears.

| Parameters         |           |
|--------------------|-----------|
| 🔳 Wipe Left        | Cancel OK |
| Duration: 30 ticks |           |

### 9 Type 40 in the Duration field.

#### 10 Click OK.

Wipe Left 30 changes to Wipe Left 40.

### 11 Choose Add Command from the Action menu.

Enable Itself appears in the Actions pane of the Browser miniwindow.

When the title plays, the object TitleName needs to become visible before the object TajMahal becomes visible. Forcing the screen to refresh immediately after the Show command and Wipe Left effect will achieve this, so you will replace the Enable command with the Refresh command.

### 12 Replace the Enable command with the Refresh command.

Enable Itself changes to Refresh. The Refresh command will update all areas of the screen that have changed since the last screen refresh.

Apple Media Tool refreshes the screen automatically after all actions for a particular event have been performed. The Refresh command allows you to override this automatic behavior. If you were to omit the Refresh command for object TitleName, the objects TitleName and TajMahal would appear simultaneously after all three objects on the Intro screen had responded to the After Display event.

### Adding interactivity to object TajMahal

Shortly after the object TitleName appears on the Intro screen, the object TajMahal will appear with a special visual effect. It will respond only to events that are unrelated to user activity.

52

To make the object TajMahal behave in this way, follow these steps:

- 1 Click the object TajMahal in the Objects pane of the Browser miniwindow.
- 2 Choose Add Event from the Action menu.

Before Display appears in the Events pane of the Browser miniwindow.

- 3 Replace Before Display with After Display.
- 4 Choose Add Command from the Action menu.

Enable Itself appears in the Actions pane of the Browser miniwindow.

When you created the object TajMahal earlier in this chapter, you deselected its Shown parameter so that it would remain invisible until it received an explicit command to become visible. When the title plays, the object TajMahal needs to become visible shortly after the object TitleName appears, so you will replace the Enable command with the Show command.

### 5 Replace the Enable command with the Show command.

Enable Itself changes to Show Itself.

6 Choose Add Effect from the Action menu.

No Effect 30 appears in the Actions pane of the Browser miniwindow.

### 7 Replace No Effect with the Iris Open effect.

No Effect 30 changes to Iris Open 30. Now when the screen is refreshed, the object TajMahal will look as if a camera lens is opening over it.

### Using the Run command to preview the Intro screen

After you have finished adding interactivity to the Intro screen, you can use the Run command to preview how the Intro screen will behave at playback once it is compiled into a title. To preview the behavior of the Intro screen, follow these steps:

### 1 Click the Intro screen in the Screens pane of the Browser miniwindow.

The Intro screen is selected. The Run command previews the title beginning with the selected screen. If no screens are selected, the Run command is disabled.

2 Choose Run from the Window menu.

| Window             |               |      |
|--------------------|---------------|------|
| Run                |               | ЖT   |
| Hide All           |               |      |
| Hide Tools         |               |      |
| Show Scroller      |               |      |
| Show Info          |               |      |
| Hide Media         |               |      |
| Hide Browser       |               |      |
| Display: Journey   | to India - Ir | ntro |
| ✓Map: Journey to I | India         |      |

The project begins playing and the Intro screen appears.

Shortcut: Another way to execute the Run command is to press #-T.

### 3 Press <sup>ℜ</sup>-period.

The project stops playing and you return to the Apple Media Tool authoring environment.

As you build the remaining screens in this chapter, use the Run command to preview your work.

# Adding objects and interactivity to the Main screen

In this section, you will add objects and interactivity to the Main screen of your title. The Main screen will present three photographs that you can click to view the screens containing more information on Rajasthan, Varanasi, and Darjeeling.

# Adding objects to the Main screen

The Main screen requires the following objects:

BackgroundPicture

This is a Picture object that uses a Picture media item for a background graphic, the name of the title, and the buttons in the lower-left and lower-right corners of the screen. BackgroundPicture provides the background for the screen.

ClickSound

This is a Sound object that uses a Sound media item. It produces a click sound when it plays. It is used as a button and as the target of a command.

ExitButton

This is a Picture object that uses a Picture media item for an exit button.

ScrollingText

This is a Text Scroller object that uses a Text media item for informational text in a scrolling pane.

PictureFrame

This is a Picture object that uses a Picture media item for a photograph frame. Three PictureFrame objects will be created, one for each photograph on this screen.

## CamelPicture

This is a Picture object that uses a Picture media item for a photograph of a camel.

LandscapePicture

This is a Picture object that uses a Picture media item for a photograph of a landscape.

BoatPicture

This is a Picture object that uses a Picture media item for a photograph of a boat.

## Creating the object BackgroundPicture

To create the object BackgroundPicture, follow these steps:

1 Double-click the Main screen in the Map window.

The empty Display window for the Main screen opens.

- 2 Drag the media item S2\_MSRN.PIC from the Media miniwindow to the Display window. The object S2\_MSRN.PIC is created for the Main screen.
- 3 Choose Parameters from the Edit menu.

A dialog box appears.

- 4 Type BackgroundPicture in the Name field.
- 5 Click the Enabled checkbox.

The checkbox changes from selected to deselected.

When the Main screen appears, the object BackgroundPicture will be insensitive to user activity. The pointer will take the shape of the Disabled symbol when it is positioned over this object in the screen.

6 Click OK.

The dialog box disappears.

7 Choose Lock from the Object menu.

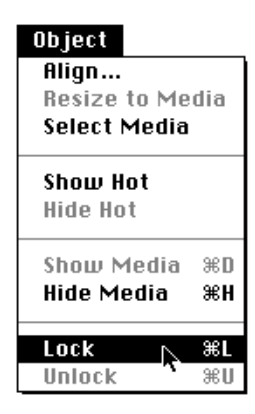

A lock symbol appears next to the object in the Objects pane of the Browser miniwindow.

|                                            |           | Browser               | -            |        |         | 3 |
|--------------------------------------------|-----------|-----------------------|--------------|--------|---------|---|
| Journey to In                              | 🗗 🔲 Main  | Ð                     | BackgroundPi | ٥      |         | ٥ |
| Darjeeling<br>Intro O<br>Main<br>Rajasthan | Backgro   | -<br>-<br>-<br>-<br>- |              | 公<br>、 |         |   |
| Screens                                    | ↓ Objects | ٩Þ                    | Events       | ٩Þ     | Actions | Ň |

*Tip:* It is good practice to lock the background of a screen so that you can't move it inadvertently while you're moving other objects in the Display window.

## Creating the object ClickSound

To create the object ClickSound, follow these steps:

**1** Drag the media item S2\_CLK.WAV from the Media miniwindow to the Display window.

The object S2\_CLK.WAV is created for the Main screen. The media item S2\_CLK.WAV has no visual components, so the object appears as an empty bounding box.

- 2 Change the name of object S2\_CLK.WAV to ClickSound.
- 3 Drag the object ClickSound in the Display window to the button picture in the lower-right corner of the Display window.

The object ClickSound overlaps the button picture.

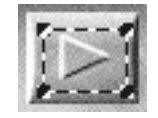

Overlapping this area of the screen with the object ClickSound makes this area sensitive to user activity. When the user positions the pointer over this area of the screen, the pointer will take the shape of the Enabled symbol. When the user clicks this area of the screen, the object ClickSound will respond. Because the media item for object ClickSound has no visual components, the button picture shows through. Creating the object ExitButton

## 3 Choose Text Scroller.

The Text object changes to a Text Scroller object. When this object appears, it will be in a scrolling pane.

## 4 Double-click the object S2\_RTF.TXT in the Objects pane of the Browser miniwindow.

A dialog box appears.

- 5 Type ScrollingText in the Name field.
- 6 Type 270 in the X coordinate field and 105 in the Y coordinate field.
- 7 Type 305 in the Width field and 110 in the Height field.

*Shortcut:* Another way to resize an object in the Display window is to drag its corner handles.

## 8 Click the Background checkbox.

The checkbox changes from selected to deselected.

This makes the background behind the text transparent so that objects behind it will show through.

## 9 Click OK.

# **Creating three PictureFrame objects**

**IMPORTANT** Copying and pasting an object is a fast and efficient way to create several identical objects. Objects created in this manner share a single media item, which minimizes the number of media items your title must access.

To create three copies of the object PictureFrame, follow these steps:

- 1 Drag the media item S2\_FRM.PIC from the Media miniwindow to the Display window.
- 2 Double-click the object S2\_FRM.PIC in the Objects pane of the Browser miniwindow.

A dialog box appears.

- **3** Type PictureFrame in the Name field.
- 4 Type 77 in the X coordinate field and 110 in the Y coordinate field.
- 5 Click OK.

- 6 Choose Copy from the Edit menu.
- 7 Choose Paste from the Edit menu.

A copy of object PictureFrame overlaps the original.

8 Choose Paste from the Edit menu again.

A second copy of object PictureFrame overlaps the first copy.

### 9 Move the top two copies of PictureFrame as shown.

You can see all three objects at once.

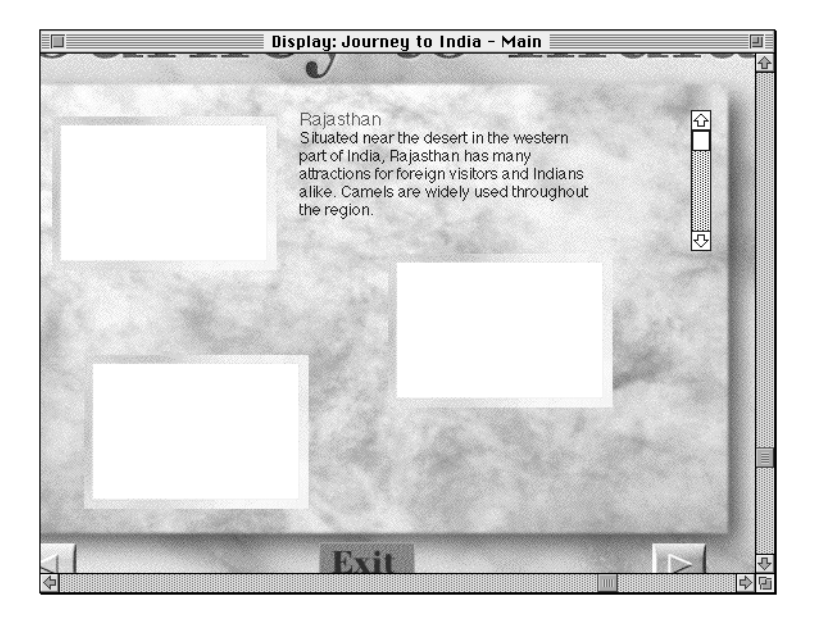

# 10 Select the original object PictureFrame and the bottom-left copy by holding down the Shift key and clicking each object.

Be sure that these are the only selected objects. If you select another object, such as the background, by mistake, you can deselect it by holding down the Shift key while clicking the object.

11 Choose Align from the Object menu.

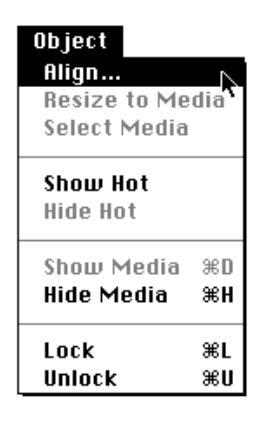

A dialog box appears.

|                       | Align                                             |        |
|-----------------------|---------------------------------------------------|--------|
| ⊠ Horizontal          | Uertical<br>Top<br>Center<br>Bottom<br>Distribute |        |
| ⊖ Screen<br>@ Objects | ⊖Screen<br>⊖Objects                               | Cancel |

12 Make the choices shown in the dialog box.

### 13 Click OK.

The copy of object PictureFrame aligns horizontally with the left edge of the original object.

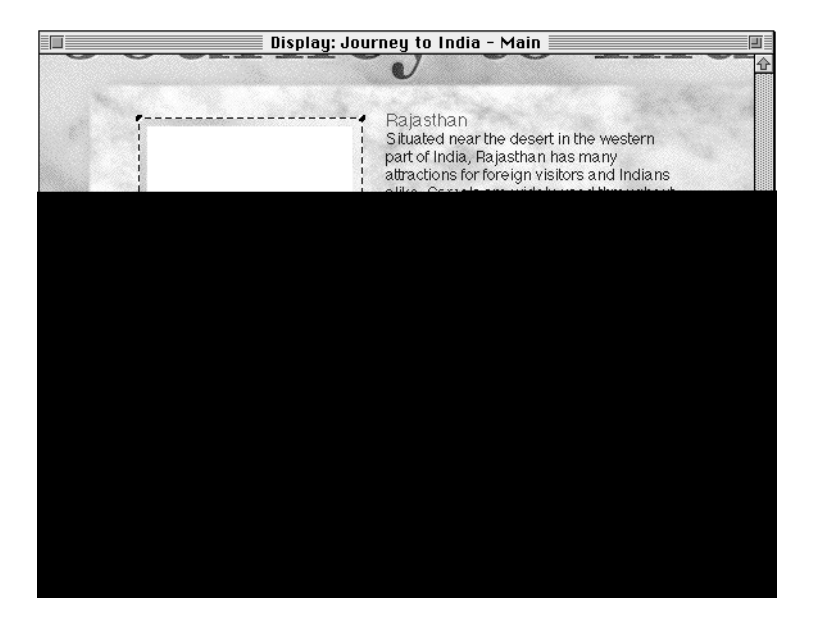

14 Select the bottom-left copy of object PictureFrame and the copy to its right.

Be sure these are the only selected objects.

15 Choose Align from the Object menu.

A dialog box appears.

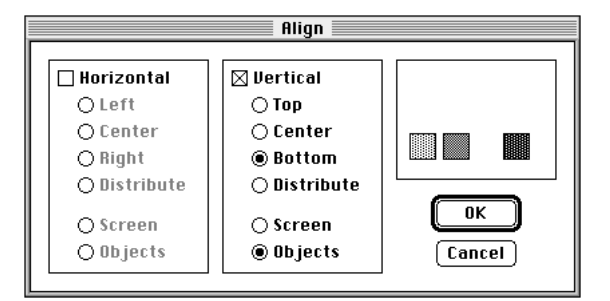

16 Make the choices shown in the dialog box.

62

## 17 Click OK.

The objects align vertically with the bottom edge of the lower copy of the object.

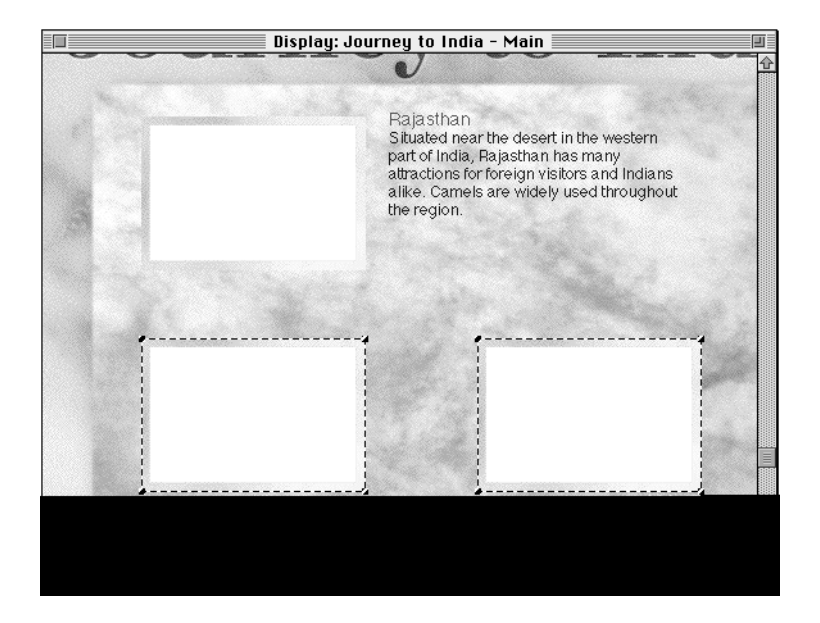

## Creating the object CamelPicture

To create the object CamelPicture, follow these steps:

- **1** Drag the media item S2\_CAM.PIC from the Media miniwindow to the Display window.
- 2 Center this object over the object PictureFrame at the top left.
- 3 Change the name of object S2\_CAM.PIC to CamelPicture.

## Creating the object LandscapePicture

To create the object LandscapePicture, follow these steps:

- **1** Drag the media item S2\_DAR.PIC from the Media miniwindow to the Display window.
- 2 Center this object over the object PictureFrame at the bottom right.
- 3 Change the name of object S2\_DAR.PIC to LandscapePicture.
#### Creating the object BoatPicture

To create the object BoatPicture, follow these steps:

- 1 Drag the media item S2\_BOAT.PIC from the Media miniwindow to the Display window.
- 2 Center this object over the object PictureFrame at the bottom left.
- 3 Change the name of object S2\_BOAT.PIC to BoatPicture.

Your pictures should look like this.

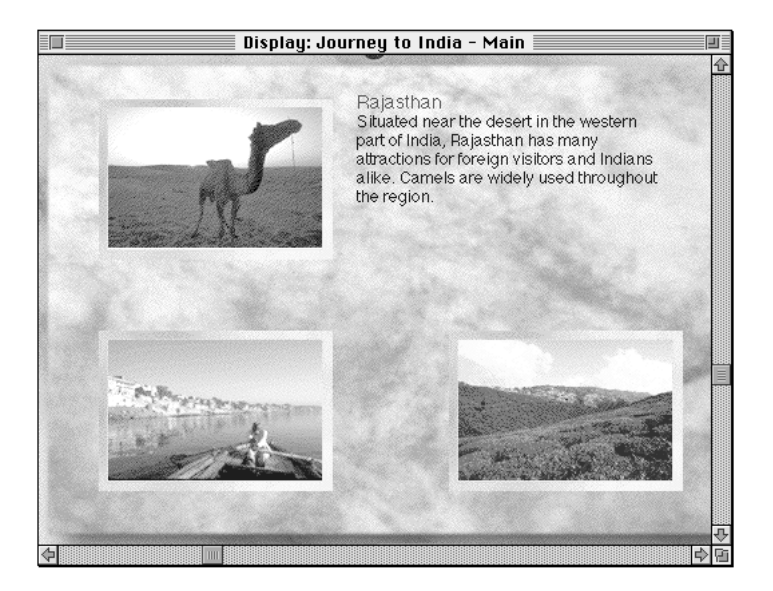

# Adding interactivity to the Main screen

When the title is playing, the Main screen is the first screen that responds to user activity. The user can go from this screen to the more detailed information in the Rajasthan, Varanasi, and Darjeeling screens.

#### Adding interactivity to object ClickSound

When the Main screen appears, the object ClickSound will overlap the lowerright button picture, making the button picture appear to respond to user activity. When the user clicks this area of the screen, the object ClickSound will produce a click sound and make the Rajasthan screen appear.

64

To add interactivity to the object ClickSound, follow these steps:

1 Add the Mouse Up event to the object ClickSound.

The Mouse Up event will occur when the user clicks the object ClickSound.

#### 2 Add the Start command to the Mouse Up event.

Start Itself will make the object ClickSound produce its sound.

#### 3 Add Wipe Top 30 to the Mouse Up event.

The Wipe Top effect will apply to the changed areas of the screen when the Rajasthan screen appears.

#### 4 Add Go To Rajasthan to the Mouse Up event.

This completes the definition of the behavior for object ClickSound. You can copy and paste this object into any screen that requires the same behavior. Since the Main screen needs both a lower-left and a lower-right button, you will copy and paste the object ClickSound over the lower-left button picture on this screen.

- 5 Click the object ClickSound in the Display window.
- 6 Choose Copy from the Edit menu.
- 7 Choose Paste from the Edit menu.

A copy of object ClickSound overlaps the original. A second object named ClickSound appears at the end of the list in the Objects pane of the Browser miniwindow. When you copy and paste an object, the copy automatically receives the same name as the original.

*Tip:* Within a screen, you can distinguish between objects that have the same name by selecting each instance of the object in the Objects pane of the Browser miniwindow and then observing which object is surrounded by a bounding box in the Display window for that screen.

#### 8 Change Go To Rajasthan to Go To Intro for the copy of object ClickSound.

This will be the only behavioral difference between the original and the copy of the object ClickSound.

9 Hold down the Shift key and drag the copy of object ClickSound over the button picture in the lower-left corner of the Display window.

The copy of object ClickSound overlaps the button picture.

Holding down the Shift key while dragging an object to the left or to the right of its current position in the Display window constrains its movement along the X-axis. Holding down the Shift key while dragging an object up or down constrains its movement along the Y-axis.

10 In the Objects pane of the Browser miniwindow, drag the copy of the object ClickSound upward until the horizontal line that appears is between the objects ExitButton and ScrollingText.

The copy of object ClickSound is inserted between the objects ExitButton and ScrollingText. This means that the copy of object ClickSound is layered between the objects ExitButton and ScrollingText.

*Note:* Another way to change an object's layer is to select the object in the Objects pane of the Browser miniwindow and then choose a command from the pull-down menu above the vertical scroll bar for the Objects pane.

# Adding interactivity to object ExitButton

When the title is playing and the Main screen appears, clicking this object will quit the title.

To add interactivity to the object ExitButton, follow these steps:

- 1 Add the Mouse Up event to the object ExitButton.
- 2 Add the Quit link to the Mouse Up event.

The Quit link requires no destination.

## Adding interactivity to object ScrollingText

When the Main screen appears, the object ScrollingText will present some informational text in a scrolling pane. Clicking the blue word Rajasthan, Varanasi, or Darjeeling will make the screen of the same name appear.

*Note:* A series of characters within a Text object that can trigger one or more actions when you click it is known as *hot text*. Hot text can be used like a button or to implement hypertext. When a Rich Text Format (RTF) file is used as a Text media item, any series of characters that has the Strikethru style applied to it is interpreted as hot text by the Text object using the media item. The Strikethru style is invisible to the user once the Text object appears on the screen. Therefore, to ensure that hot text is easily identifiable on the screen, a color or other distinctive style should be applied in addition to the Strikethru style during media creation.

To add interactivity to the object ScrollingText, follow these steps:

#### 1 Add the Hot Text event to the object ScrollingText.

Hot Text appears in the Events pane of the Browser miniwindow. Initially, the Hot Text event specifies no text.

#### 2 Double-click the Hot Text event.

A dialog box appears, prompting you to choose from a list of words.

| Parameters                          |           |
|-------------------------------------|-----------|
| I Hot Text                          | Cancel OK |
| Rajasthan<br>Varanasi<br>Darjeeling |           |
|                                     | Q         |

These are the words that the Text media item has defined as hot. Because this list reflects information maintained in the Text media item, you cannot add words to the list or modify the existing words in the list from this dialog box.

#### 3 Click Rajasthan.

Rajasthan is selected.

#### 4 Click OK.

Hot Text changes to Hot Text Rajasthan. This event will occur when the user clicks the blue word Rajasthan in the object ScrollingText.

#### 5 Add Start ClickSound to Hot Text Rajasthan.

Start ClickSound will make the object ClickSound play its sound.

#### 6 Add Wipe Top 30 to Hot Text Rajasthan.

The Wipe Top effect will apply to the changed areas of the screen when the Rajasthan screen appears.

#### 7 Add Go To Rajasthan to Hot Text Rajasthan.

This completes the definition of the first of three Hot Text events. You can copy and paste this event into any Text object or Text Scroller object that requires the same event. Since the object ScrollingText contains three occurrences of hot text, you will copy this event and paste it two more times into the Events pane for object ScrollingText.

- 8 Click Hot Text Rajasthan.
- 9 Choose Copy from the Edit menu.
- 10 Choose Paste from the Edit menu.

A copy of Hot Text Rajasthan appears in the Events pane of the Browser miniwindow.

11 Choose Paste from the Edit menu once more.

Another copy of Hot Text Rajasthan appears in the Events pane of the Browser miniwindow.

- 12 Change the first copy of Hot Text Rajasthan to Hot Text Varanasi.
- 13 Change the second copy of Hot Text Rajasthan to Hot Text Darjeeling.
- 14 Change Go To Rajasthan to Go To Varanasi for Hot Text Varanasi.

## 15 Change Go To Rajasthan to Go To Darjeeling for Hot Text Darjeeling.

# Adding interactivity to object CamelPicture

When the Main screen appears, the object CamelPicture will appear. When the user clicks the object CamelPicture, the object will produce a click sound and make the Rajasthan screen appear. You will copy an event defined for the Text Scroller object and paste it to the object CamelPicture to implement this To add interactivity to the object LandscapePicture, follow these steps:

- 1 Click the object CamelPicture in the Objects pane of the Browser miniwindow.
- 2 Click Mouse Up in the Events pane of the Browser miniwindow.
- 3 Choose Copy from the Edit menu.
- 4 Click the object LandscapePicture in the Objects pane of the Browser miniwindow.
- 5 Choose Paste from the Edit menu.

A copy of Mouse Up appears in the Events pane of the Browser miniwindow.

#### 6 Change Go To Rajasthan to Go To Darjeeling.

#### Adding interactivity to object BoatPicture

When the Main screen appears, the object BoatPicture will appear. When the user clicks the object BoatPicture, the object will produce a click sound and make the Varanasi screen appear. You will copy the event defined for the object CamelPicture and paste it to the object BoatPicture to quickly implement this behavior.

To add interactivity to the object BoatPicture, follow these steps:

- 1 Click the object CamelPicture in the Objects pane of the Browser miniwindow.
- 2 Click Mouse Up in the Events pane of the Browser miniwindow.
- 3 Choose Copy from the Edit menu.
- 4 Click the object BoatPicture in the Objects pane of the Browser miniwindow.
- 5 Choose Paste from the Edit menu.

A copy of Mouse Up appears in the Events pane of the Browser miniwindow.

6 Change Go To Rajasthan to Go To Varanasi.

# Adding objects and interactivity to the Rajasthan screen

In this section you will add objects and interactivity to the screen that contains more information about Rajasthan.

# Adding objects to the Rajasthan screen

The Rajasthan screen requires the following objects, the first three of which are used by the Main screen as well:

BackgroundPicture

This Picture object uses a Picture media item and provides the background for the screen.

ClickSound

This Sound object uses a Sound media item and produces a click sound when it plays. It is used as a button.

ExitButton

This Picture object uses a Picture media item for an exit button.

MouseMoveInstruction

This Text object uses a Text media item for an instruction to the user.

AjmerMovie

This Movie Controller object uses a Movie media item for a movie of the city of Ajmer. The movie appears within a movie controller when the user moves the mouse over a hot region on the screen.

JaisalmerPicture

This Picture object uses a Picture media item for a photograph of the city of Jaisalmer. It appears when the user moves the mouse over a hot region on the screen.

RajasthanMap

This Picture object uses a Picture media item for a map of Rajasthan. It is sensitive to mouse activity only within a small rectangular hot region. Moving the mouse within this hot region causes the photograph of the city of Jaisalmer to appear.

## AjmerHotRegion

This Empty object overlaps a portion of the object RajasthanMap. It defines a second hot region on the map of Rajasthan. Moving the mouse within this object causes the movie of the city of Ajmer to appear.

Creating the objects BackgroundPicture, ClickSound, ExitButton, and ClickSound

To create these objects all at once, follow these steps:

- 1 Click the Main screen in the Screens pane of the Browser miniwindow.
- 2 Hold down the Shift key and click the objects BackgroundPicture, ClickSound, ExitButton, and ClickSound in the Objects pane of the Browser miniwindow.

All four objects are selected.

You need to duplicate these objects for the Rajasthan screen. Earlier you used the menu commands Copy and Paste to duplicate items in the Browser miniwindow. This time you will duplicate items by dragging them between the panes of the Browser miniwindow.

## 3 Drag the selected objects to Rajasthan in the Screens pane of the Browser miniwindow.

Rajasthan becomes highlighted as you drag the objects over it. This informs you that this operation is acceptable. When you release the mouse button, these objects are duplicated for the Rajasthan screen.

# Creating the object MouseMoveInstruction

To create the object MouseMoveInstruction, follow these steps:

**1** Double-click the Rajasthan screen in the Map window.

The Display window for the Rajasthan screen opens.

2 Drag the media item S3\_OVER.TXT from the Media miniwindow to the Display window.

- 3 Using the corner handles, resize the object S3\_OVER.TXT to make it the size shown.
- 4 Reposition the object S3\_OVER.TXT as shown.

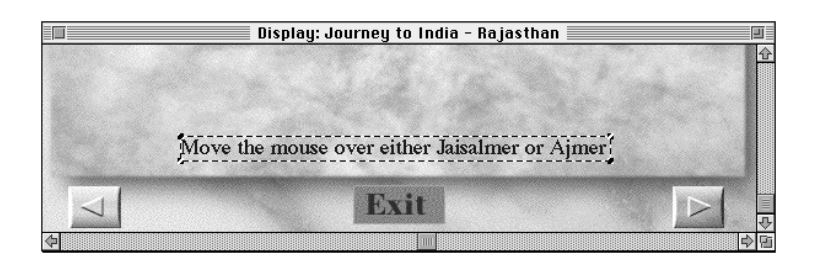

5 Change the name of object S3\_OVER.TXT to MouseMoveInstruction.

#### Creating the object AjmerMovie

To create the object AjmerMovie, follow these steps:

- **1** Drag the media item S3\_AJ.MOV from the Media miniwindow to the Display window.
- 2 Press the object S3\_AJ.MOV in the Objects pane of the Browser miniwindow.

A pop-up menu appears. The pop-up menu lists the various types of Movie objects.

|                   | Brow             | /ser      |    |         | I       |
|-------------------|------------------|-----------|----|---------|---------|
| 🗋 Journey to In 🗇 | 🔲 Rajasthan 🛛 🗇  | S3_AJ.MOV | ٥  |         | ٥       |
| Dar jeeling       | ClickSo          | •         |    |         |         |
| Screens db        | Movie Controller | Events    | 장  | Actions | · · · · |
| 00,000            | Object Movie     |           | 44 | 1000    |         |

#### 3 Choose Movie Controller.

The Movie object changes to a Movie Controller object. When this object appears, it will do so in a movie controller.

4 Double-click the object S3\_AJ.MOV in the Objects pane of the Browser miniwindow.

A dialog box appears.

5 Type AjmerMovie in the Name field.

- 6 Type 327 in the X coordinate field and 116 in the Y coordinate field.
- 7 Click the Shown checkbox.

The checkbox changes from selected to deselected.

8 Click OK.

Creating the object JaisalmerPicture

To create the object JaisalmerPicture, follow these steps:

- **1** Drag the media item S3\_JAL.PIC from the Media miniwindow to the Display window.
- 2 Choose Hide Media from the Object menu.

| Object<br>Align<br>Resize to Me<br>Select Media | dia      |
|-------------------------------------------------|----------|
| <b>Show Hot</b><br>Hide Hot                     |          |
| Show Media                                      | жD       |
| Hide Media                                      | жн       |
| Lock<br>Unlock                                  | ೫L<br>೫U |

The object S3\_JAL.PIC becomes transparent in the Display window. In addition, a small symbol appears to the right of the object S3\_JAL.PIC in the Objects pane of the Browser miniwindow. When you are manipulating an object in the Display window, it can be useful to make the object transparent so that you can see the objects behind it. The impact of the command Hide Media is restricted to the Display window. Hide Media has no effect on the object as it appears in a title that is playing.

3 Reposition the object S3\_JAL.PIC as shown.

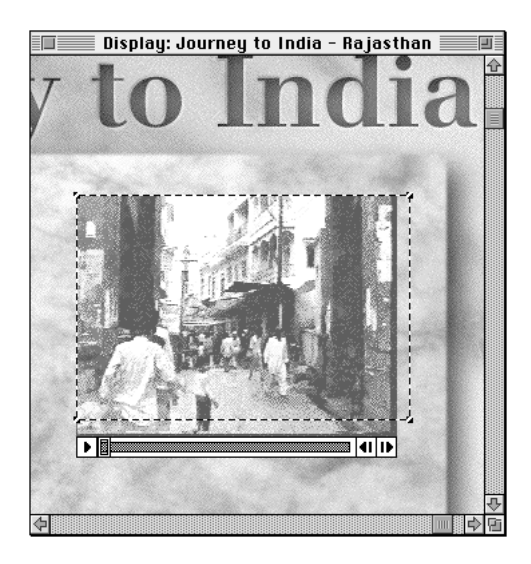

#### 4 Choose Show Media from the Object menu.

The object S3\_JAL.PIC is no longer transparent. It overlaps the object AjmerMovie. Later in this chapter, you will define actions that make either one or the other visible at a time.

# 5 Double-click the object S3\_JAL.PIC in the Objects pane of the Browser miniwindow.

A dialog box appears.

- 6 Type JaisalmerPicture in the Name field.
- 7 Click the Shown checkbox.

The checkbox changes from selected to deselected.

8 Click OK.

# Creating the object RajasthanMap

To create the object RajasthanMap, follow these steps:

**1** Drag the media item S3\_RMAP.PIC from the Media miniwindow to the Display window.

2 Reposition the object S3\_RMAP.PIC as shown.

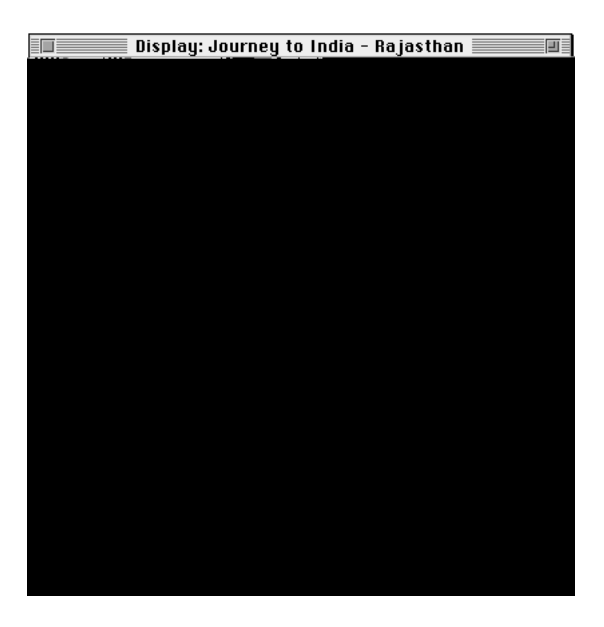

- 3 Change the name of object S3\_RMAP.PIC to RajasthanMap.
- 4 Choose Select Media from the Object menu.

| Object       |          |
|--------------|----------|
| Align        |          |
| Resize to Me | dia      |
| Select Media |          |
|              | <b>F</b> |
| Show Hot     |          |
| Hide Hot     |          |
| Show Media   | жD       |
| Hide Media   | ≋H       |
| Lock         | жL       |
| Unlock       | жU       |

The media item used by the object RajasthanMap becomes selected in the Media miniwindow.

## 5 Double-click the media item S3\_RMAP.PIC in the Media miniwindow.

A dialog box appears.

Notice that this dialog box contains parameters for the media item S3\_RMAP.PIC, not the object RajasthanMap. Any changes you make in this dialog box will affect all the objects that use this media item.

# 6 Click the Transparent checkbox.

The checkbox changes from deselected to selected.

This means that objects behind any object that uses media item S3\_RMAP.PIC will show through the areas of the object that have the specified color. The values set in the Red, Green, and Blue fields specify the color.

# 7 Click Color.

A dialog box appears containing a picture of the media item and a rectangular color swatch.

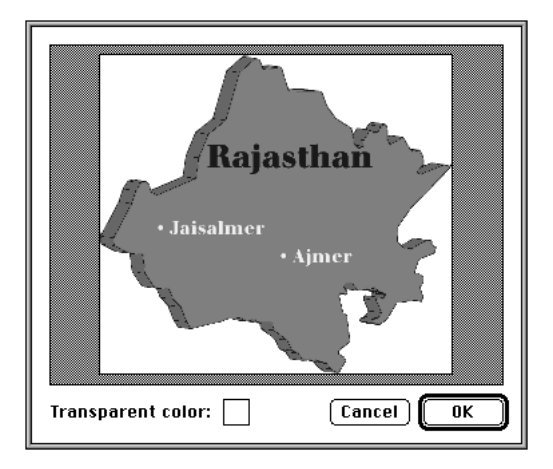

The color swatch indicates the current transparent color. Initially, the color swatch is white. In the next few steps you will experiment with changing the color swatch.

#### 8 Place the pointer over the middle of the map.

The pointer takes the shape of an eyedropper.

#### 9 Click the map.

The color swatch changes from white to the map color. When the pointer is an eyedropper and you click the picture, the color swatch changes to the color of the pixel you clicked.

#### 10 Click the white area outside the map.

The color swatch changes back to white.

#### 11 Click OK.

The dialog box containing the color swatch disappears.

#### 12 Click OK.

The dialog box disappears. The white areas of the object RajasthanMap become transparent in the Display window.

#### **13** Click the Rectangle Hot Region tool in the Tool palette.

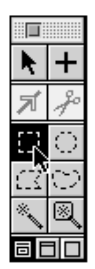

The pointer takes the shape of the Rectangle Hot Region tool symbol. In addition, all objects in the Display window are dimmed except for the selected object RajasthanMap, which appears surrounded by a bounding box.

Initially, the entire area of an object is sensitive to mouse activity when the object is enabled. The sensitive area of an object is referred to as its hot region. You can use the Hot Region tools to redefine the hot region for an object. The areas of the object outside the hot region you define will be permanently disabled and the pointer will take the shape of the Disabled symbol when it is positioned over those areas.

The bounding box that appears around the selected object in the Display window when you click a Hot Region tool in the Tool palette designates the hot region for that object. Currently, the entire area of object RajasthanMap is a hot region.

:

# 14 Place the pointer slightly above and to the left of the word Jaisalmer on the object RajasthanMap, and drag diagonally across the word Jaisalmer.

The old bounding box disappears and a new bounding box appears around the word Jaisalmer. The new bounding box designates the new hot region on object RajasthanMap, and drag diagonally across the word Jaisalmer.

*Note:* You can use the Hot Region tools to define more complex hot regions than the one you defined for object RajasthanMap. For example, you could create a hot region with an unusual shape or one that was composed of several non intersecting areas. Because an object cannot determine which part of its hot region detected mouse activity, the object will exhibit the same behavior regardless of where the mouse activity occurred. The Rectangle and Polygon Hot Region tools define hot regions more efficiently than the other Hot Region tools, so use them instead of the other tools whenever possible.

#### Creating the object AjmerHotRegion

AjmerHotRegion is an Empty object that overlaps the object RajasthanMap. Because Empty objects are transparent, the object RajasthanMap shows through. AjmerHotRegion functions as an additional hot region over the map. To create the object AjmerHotRegion, follow these steps:

- 1 Click the Creation tool in the Tool palette.
- 2 Place the pointer slightly above and to the left of the word Ajmer on the object RajasthanMap, and drag diagonally across the word.

A bounding box surrounds a new Empty object in the Display window.

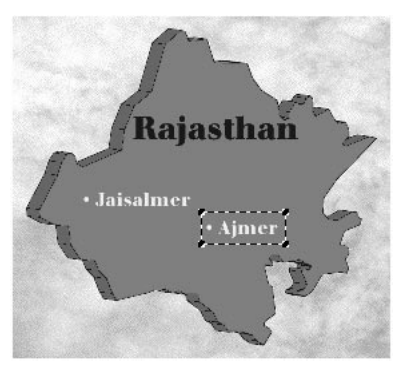

3 Choose Parameters from the Edit menu.

A dialog box appears.

- 4 Type AjmerHotRegion in the Name field.
- 5 Click OK.

# Adding interactivity to the Rajasthan screen

When the title is playing, the Rajasthan screen is one of three screens that the user can view and interact with to obtain more detailed information on India.

#### Adding interactivity to the lower-right object ClickSound

Earlier in the chapter you copied the lower-right and the lower-left ClickSound objects from the Main screen into the Rajasthan screen. You need to modify the lower-right copy so that clicking it makes the Varanasi screen rather than the Rajasthan screen appear. In addition, you need to modify the effect this object applies when the new screen appears. To modify the interactivity of the lower-right object ClickSound, follow these steps:

- 1 Change Wipe Top 30 to Wipe Left 30.
- 2 Change Go To Rajasthan to Go To Varanasi.

## Adding interactivity to the lower-left object ClickSound

You also need to modify the lower-left object ClickSound so that clicking it returns the user to the Main screen rather than the Intro screen. In addition, you need to modify the effect this object applies when the new screen appears.

To modify the interactivity of the lower-left object ClickSound, follow these steps:

- 1 Change Wipe Top 30 to Wipe Right 30.
- 2 Change Go To Intro to Go To Main.

# Adding interactivity to object RajasthanMap

When the Rajasthan screen appears, the object RajasthanMap will appear. When the user moves the pointer over the word Jaisalmer, the object will make a photograph appear.

To add interactivity to the object RajasthanMap, follow these steps:

#### 1 Add the Mouse Enter event to the object RajasthanMap.

Mouse Enter detects when the user moves the mouse over the hot region for the object RajasthanMap.

#### 2 Add Hide AjmerMovie to the Mouse Enter event.

Earlier in this chapter, you made the objects JaisalmerPicture and AjmerMovie overlap. Hide AjmerMovie will make the movie invisible so that the object JaisalmerPicture can appear in its place.

#### 3 Add Show JaisalmerPicture to the Mouse Enter event.

Show JaisalmerPicture will make the object JaisalmerPicture appear.

#### 4 Add Iris Open 30 to the Mouse Enter event.

The Iris Open effect will apply to the changed area of the screen when object AjmerMovie disappears and object JaisalmerPicture appears in its place.

#### Adding interactivity to object AjmerHotRegion

When the Rajasthan screen appears, the object AjmerHotRegion will appear transparent, enabling the map it overlaps to show through. When the user moves the pointer over the word Ajmer on the map, the object AjmerHotRegion will intercept this mouse activity and make a movie appear.

The purpose of object AjmerHotRegion is to create the illusion that the object RajasthanMap has two hot regions, each of which exhibits unique behavior when it detects mouse activity.

To add interactivity to the object AjmerHotRegion, follow these steps:

- 1 Add the Mouse Enter event to the object AjmerHotRegion.
- 2 Add Hide JaisalmerPicture to the Mouse Enter event.

Earlier in this chapter, you made the objects JaisalmerPicture and AjmerMovie overlap. Hide JaisalmerPicture will make the picture invisible so that the movie can appear in its place.

#### 3 Add Show AjmerMovie to the Mouse Enter event.

Show AjmerMovie will make the movie appear.

#### 4 Add Iris Open 30 to the Mouse Enter event.

The Iris Open effect will apply to the changed area of the screen when object JaisalmerPicture disappears and object AjmerMovie appears in its place.

# Adding objects and interactivity to the Varanasi screen

In this section you will add objects and interactivity to the screen that contains more information about Varanasi.

# Adding objects to the Varanasi screen

The Varanasi screen requires the following objects, the first three of which are used by the Rajasthan screen as well:

BackgroundPicture

This Picture object uses a Picture media item and provides the background for the screen.

ClickSound

This Sound object uses a Sound media item and produces a click sound when it plays. It is used as a button.

ExitButton

This Picture object uses a Picture media item for an exit button.

WomanNearRiver

This Picture object uses a Picture media item for a photograph of a woman standing near a river. This is visible when the picture to its left is not visible. The user switches between the two pictures by holding down the mouse button while the pointer is within the picture.

PeopleNearRiver

This Picture object uses a Picture media item for a photograph of people standing near a river. It is visible only when the picture to its right is not visible.

#### MouseDownInstruction

This Text object uses a Text media item for an instruction to the user. It is visible when the picture of the woman near the river is visible.

BuildingsPicture

This Picture object uses a Picture media item for a photograph of buildings. It scrolls within its bounding box when the user drags within it.

#### ClickDragInstruction

This Text object uses a Text media item for an instruction to the user.

84

# Creating the objects BackgroundPicture, ClickSound, ExitButton, and ClickSound

To create these objects all at once, follow these steps:

- 1 Click the Rajasthan screen in the Screens pane of the Browser miniwindow.
- 2 Hold down the Shift key and click the objects BackgroundPicture, ClickSound, ExitButton, and ClickSound in the Objects pane of the Browser miniwindow.
- 3 Drag the selected objects to Varanasi in the Screens pane of the Browser miniwindow.

All four objects are duplicated for the Varanasi screen.

#### Creating the object WomanNearRiver

To create the object WomanNearRiver:

 Create an object that uses the media item S4\_RIV.PIC, rename the object WomanNearRiver, and reposition it as shown.

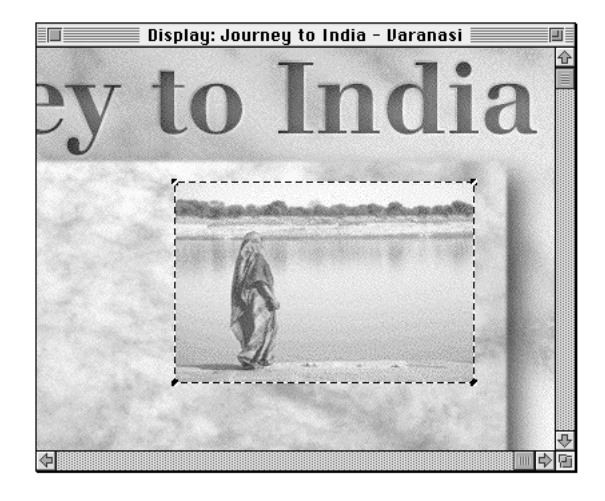

## Creating the object PeopleNearRiver

To create the object PeopleNearRiver, follow these steps:

1 Create an object that uses the media item S4\_RIV2.PIC, rename the object PeopleNearRiver, and reposition it as shown.

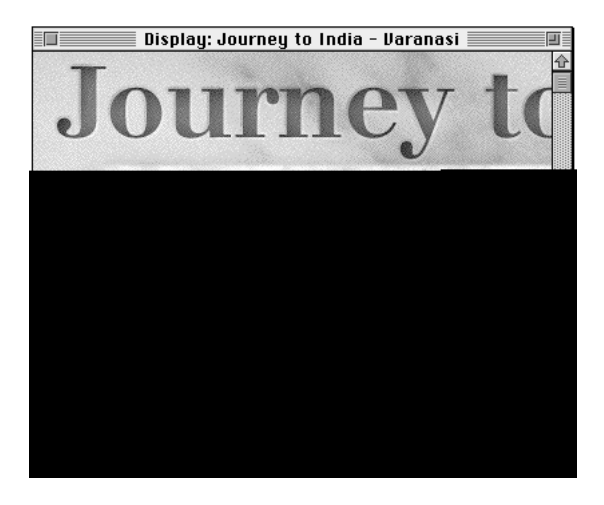

- 2 Choose Parameters from the Edit menu.
- 3 Click the Shown checkbox.

The checkbox changes from selected to deselected.

## Creating the object MouseDownInstruction

To create the object MouseDownInstruction:

 Create an object that uses the media item S4\_MDWN.TXT, rename the object MouseDownInstruction, and reposition and resize it as shown.

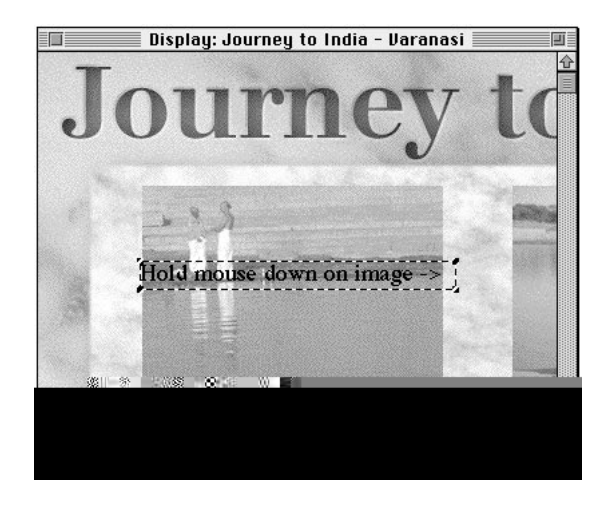

## Creating the object BuildingsPicture

To create the object BuildingsPicture:

 Create an object that uses the media item S4\_VAR.PIC, rename the object BuildingsPicture, and reposition and resize it as shown.

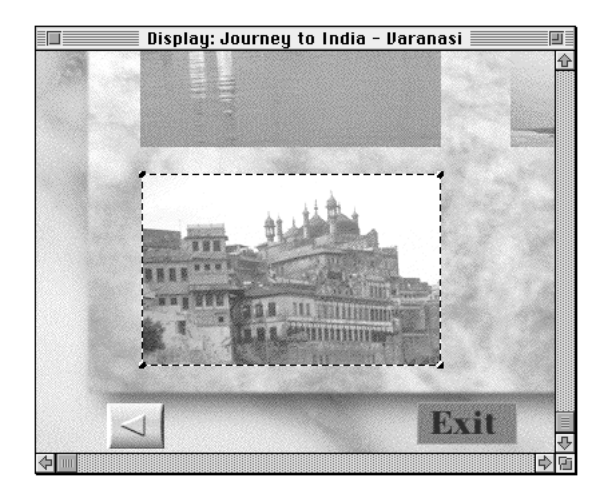

## Creating the object ClickDragInstruction

To create the object ClickDragInstruction:

Create an object that uses the media item S4\_MIN.TXT, rename the object ClickDragInstruction, and reposition and resize it as shown.

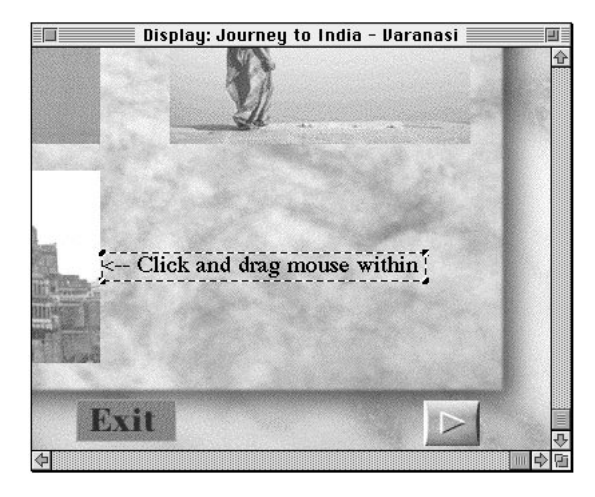

# Adding interactivity to the Varanasi screen

When the title is playing, the Varanasi screen is one of three screens that the user can view and interact with to obtain more detailed information on India.

#### Adding interactivity to the lower-right object ClickSound

Earlier in the chapter you copied the lower-right and the lower-left ClickSound objects from the Rajasthan screen into the Varanasi screen. Now you need to modify the lower-right copy so that clicking it makes the Darjeeling screen rather than the Varanasi screen appear. You do not need to modify the lower-left copy because it behaves the same way in both the Rajasthan and Varanasi screens.

To modify the interactivity of the lower-right object ClickSound:

• Change Go To Varanasi to Go To Darjeeling.

88

## Adding interactivity to object WomanNearRiver

When the Varanasi screen appears, the object WomanNearRiver will appear. When the user holds down the mouse button while the pointer is within object WomanNearRiver, object WomanNearRiver and some text will become invisible as a previously invisible object appears to the left. When the user releases the mouse button, the object to the left will become invisible as the text and object WomanNearRiver appear once again.

To add interactivity to the object WomanNearRiver, follow these steps:

- 1 Add the Mouse Down event to the object WomanNearRiver.
- 2 Add Show<sup>()</sup>Hide Itself to the Mouse Down event.

If an object is invisible, the Show $\partial$ Hide command makes it visible. If an object is visible, the Show $\partial$ Hide command makes it invisible.

- 3 Add ShowOHide PeopleNearRiver to the Mouse Down event.
- 4 Add Show<sup>()</sup>Hide MouseDownInstruction to the Mouse Down event.
- 5 Add Wipe Right 30 to the Mouse Down event.
- 6 Click the Mouse Down event.
- 7 Choose Copy from the Edit menu.
- 8 Choose Paste from the Edit menu.

The Mouse Down event is crossed out because there is already one defined.

9 Replace Mouse Down with Mouse Up.

The Mouse Up event occurs when the user releases the mouse. You do not need to modify the Show $\partial$ Hide commands you copied from Mouse Down because Mouse Up can use these commands without modification. You only need to modify the effect.

10 Change Wipe Right 30 to Wipe Left 30.

#### Adding interactivity to object BuildingsPicture

When the Varanasi screen appears, the object BuildingsPicture will appear. The media item that object BuildingsPicture uses is larger than the object. When the user drags within this object, the object will scroll within its bounding box, revealing the areas of the media item that lie outside the bounding box.

To add interactivity to the object BuildingsPicture, follow these steps:

- 1 Add the Mouse Moved event to the object BuildingsPicture.
- 2 Add Scroll Itself to the Mouse Moved event.

# Adding objects and interactivity to the Darjeeling screen

In this section you will add objects and interactivity to the screen that contains more information about Darjeeling.

# Adding objects to the Darjeeling screen

The Darjeeling screen requires the following objects, the first three of which are used by the Rajasthan screen as well:

#### BackgroundPicture

This Picture object uses a Picture media item and provides the background for the screen.

ClickSound

This Sound object uses a Sound media item and produces a click sound when it plays. It is used as a button.

ExitButton

This Picture object uses a Picture media item for an exit button.

FramedText

This Picture object uses a Picture media item for a frame containing some text. When the user clicks within the frame, a photograph of a landscape moves on top of the frame.

## TeaPicture

This Picture object uses a Picture media item for a photograph of a field of tea. The user can move the photograph by dragging within the photograph.

MarketPicture

This Picture object uses a Picture media item for a photograph of a street market.

TeaKeyboard

This Keyboard object defines a set of special keys. When the user presses one of the special keys, the Keyboard object moves the tea field photograph to a new position.

Creating the objects BackgroundPicture, ClickSound, ExitButton, and ClickSound

To create these objects all at once, follow these steps:

- 1 Click the Rajasthan screen in the Screens pane of the Browser miniwindow.
- 2 Hold down the Shift key and click the objects BackgroundPicture, ClickSound, ExitButton, and ClickSound in the Objects pane of the Browser miniwindow.
- 3 Drag the selected objects to Darjeeling in the Screens pane of the Browser miniwindow.

All four objects are duplicated for the Darjeeling screen.

# **Creating the object FramedText**

To create the object FramedText:

 Create an object that uses the media item S5\_FRM.PIC, rename the object FramedText, and reposition its X coordinate to 354 and its Y coordinate to 98.

# **Creating the object TeaPicture**

To create the object TeaPicture:

Create an object that uses the media item S5\_TEA.PIC, rename the object TeaPicture, and reposition it as shown.

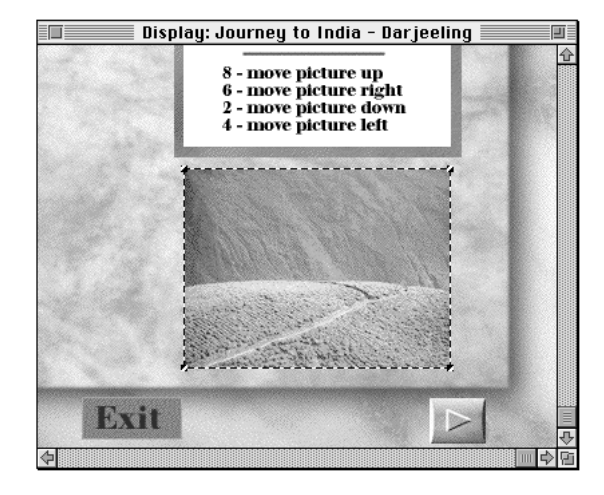

## Creating the object MarketPicture

To create the object MarketPicture, follow these steps:

**1** Create an object that uses the media item S5\_MRKT.PIC, rename the object MarketPicture, and reposition it as shown.

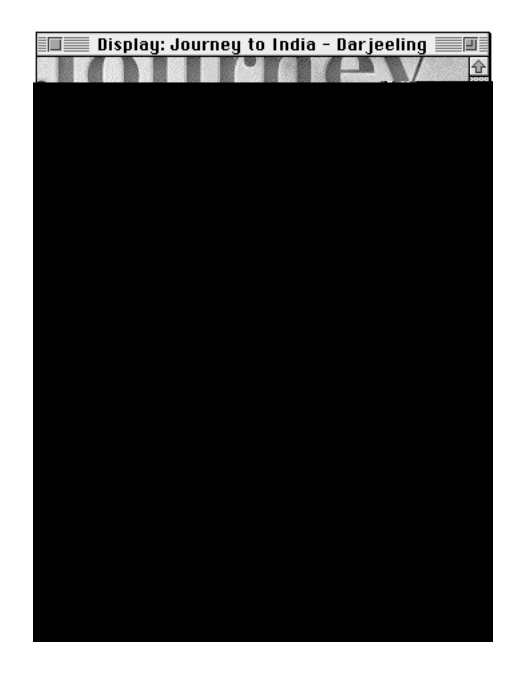

- 2 Choose Parameters from the Edit menu.
- 3 Click the Enabled checkbox.

The checkbox changes from selected to deselected.

## Creating the object TeaKeyboard

To create the object TeaKeyboard, follow these steps:

Double-click the empty area of the Objects pane of the Browser miniwindow.

|                                                         |                                | Bro                                                                 | owser 📗                        |        |    |         | 3   |
|---------------------------------------------------------|--------------------------------|---------------------------------------------------------------------|--------------------------------|--------|----|---------|-----|
| Journey to In                                           | 0 (                            | 🔲 Dar jeeling                                                       | D                              |        | ٥  |         | ٥   |
| Dar jeeling<br>Intro O<br>Main<br>Rajasthan<br>Varanasi |                                | ExitButton<br>ClickSound<br>FramedText<br>TeaPicture<br>MarketPictu |                                |        |    |         | 수 수 |
| Screens                                                 | $\triangleleft \triangleright$ | Objects                                                             | $\triangleleft \triangleright$ | Events | ٩Þ | Actions | 림   |

Empty 8 appears in the Objects pane of the Browser miniwindow.

*Note:* The name of a new Empty object depends on the number of objects you have already created. For example, the first Empty object you create for a screen is named Empty 1.

#### 2 Press the object Empty 8 in the Browser miniwindow.

A pop-up menu appears.

#### 3 Choose Keyboard.

The object changes from an Empty object to a Keyboard object. Its name changes to Keyboard 8.

4 Double-click the object Keyboard 8 in the Objects pane of the Browser miniwindow.

A dialog box appears.

- 5 Type TeaKeyboard in the Name field.
- 6 Type 0 in both the Width and Height fields.

The object TeaKeyboard will not need to respond to mouse activity, so it does not need to occupy any area on the screen. If it did occupy some area of the screen, it might overlap objects further back in the object layering and prevent them from detecting mouse activity. Setting the width and height for object TeaKeyboard to zero ensures that it will not overlap the objects behind it.

*Note:* Another way to ensure that an object will not overlap any other objects is to position the object a considerable distance away from the other objects in the visible portion of the screen. You can achieve this by setting both the X and Y coordinate fields of the object to -1000.

94

7 Click OK.

# Adding interactivity to the Darjeeling screen

When the title is playing, the Darjeeling screen is one of three screens that the user can view and interact with to obtain more detailed information on India.

#### Adding interactivity to the lower-right object ClickSound

Earlier in the chapter you copied the lower-right and the lower-left ClickSound objects from the Rajasthan screen into the Darjeeling screen. You need to modify the lower-right copy so that clicking it makes the Rajasthan screen rather than the Varanasi screen appear. You do not need to modify the lower-left copy because it behaves the same way in both the Rajasthan and Darjeeling screens.

To modify the interactivity of the lower-right object ClickSound:

Change Go To Varanasi to Go To Rajasthan.

#### Adding interactivity to object FramedText

When the Darjeeling screen appears, the object FramedText will appear. When the user clicks the object FramedText, the object TeaPicture will center itself over the object FramedText.

To add interactivity to the object FramedText, follow these steps:

- Add the Mouse Up event to the object FramedText.
- 2 Add the Move To command to the Mouse Up event.

Move To Itself 0 0 appears in the Actions pane of the Browser miniwindow. The Move To command repositions its target object to a specified location. Initially, the specified location is at X and Y coordinates (0, 0).

You must change the target of the Move To command to the object TeaPicture.

# 3 Drag the object TeaPicture in the Objects pane to Move To Itself 0 0 in the Actions pane of the Browser miniwindow.

Move To Itself 0 0 becomes highlighted as you drag the object over it. This informs you that object TeaPicture is an acceptable target for this command. After you release the mouse button, Move To Itself 0 0 changes to Move To TeaPicture 0 0.

Because object TeaPicture will reposition itself over the object FramedText, you need to specify a different location than (0, 0) for this command. You can use the Info miniwindow to determine the location of object FramedText.

4 Click the Display window.

The Display window becomes the active window.

5 Choose Show Info from the Window menu.

| Window                          |          |
|---------------------------------|----------|
| Run                             | ЖT       |
| Hide All                        |          |
| Hide Tools                      |          |
| Show Scroller                   |          |
| Show Info                       | Ν        |
| Show Media                      | <b>^</b> |
| Show Browser                    |          |
| √Display: Journey to India - Da | rjeeling |
| Map: Journey to India           |          |

The Info miniwindow appears.

| 🔲 Info      |            |
|-------------|------------|
| + X:<br>Y:  | 184<br>163 |
| ∎ X:<br>Y:  |            |
| L, ∦:<br>H: |            |

When the Display window is active, the Info miniwindow shows the position of the pointer as you move it within the Display window. In addition, it shows the current position and size of a selected object as you reposition or resize the object within the Display window.

# 6 Move the pointer to the inner top-left corner of the frame presented by object FramedText.

The Info miniwindow shows X and Y coordinates at approximately (361, 105).

## 7 Double-click Move To TeaPicture 0 0.

A dialog box appears.

| Parameters  |             |  |  |
|-------------|-------------|--|--|
| ⇔ Move to   | Cancel OK   |  |  |
| X: D pixels | Y: O pixels |  |  |

- 8 Type 361 in the X coordinate field and 105 in the Y coordinate field.
- 9 Click OK.

Move To TeaPicture 0.0 changes to Move To TeaPicture 361 105.

# Adding interactivity to object TeaPicture

When the Darjeeling screen appears, the object TeaPicture will appear. When the user drags within the object TeaPicture, the object will move with the pointer.

As you drag the object TeaPicture, you will see how it passes in front of or behind other objects depending on their relative position in the object layering. It will appear to pass behind object MarketPicture and in front of object FramedText.

To add interactivity to the object TeaPicture, follow these steps:

- 1 Add the Mouse Moved event to the object TeaPicture.
- 2 Add Drag Itself to the Mouse Moved event.

# Adding interactivity to object TeaKeyboard

When the Darjeeling screen appears, the object TeaKeyboard will be enabled to detect when the user presses certain keys. When the user presses one of these keys, the object TeaPicture will move a short distance relative to its current position. To add interactivity to object TeaKeyboard, follow these steps:

#### 1 Add the Key Down event to the object TeaKeyboard.

The Key Down event appears in the Events pane of the Browser miniwindow. Initially, the Key Down event is set to detect when the user presses the key for the letter a. You need to change the key it detects.

#### 2 Double-click Key Down a.

A dialog box appears.

| Parameters |           |  |  |
|------------|-----------|--|--|
| 📕 Key Down | Cancel OK |  |  |
| Key: a     |           |  |  |

#### 3 Type 8.

4 Click OK.

Key Down a changes to Key Down 8.

In the next step, you will add a Move By command that repositions an object a specified distance from its current position. The technique for adding the Move By command is similar to the technique you learned earlier for adding the Move To command.

#### 5 Add Move By TeaPicture 0–5 to Key Down 8.

Move By TeaPicture 0–5 will reposition the target object 5 pixels upward.

- 6 Click Key Down 8.
- 7 Choose Copy from the Edit menu.
- 8 Choose Paste from the Edit menu.

A copy of Key Down 8 appears in the Events pane of the Browser miniwindow.

9 Change the copy of Key Down 8 to Key Down 6.

#### 10 Change Move By TeaPicture 0–5 to Move By TeaPicture 5 0 for Key Down 6.

Move By TeaPicture 5 0 will reposition the target object 5 pixels to the right.

- 11 Click Key Down 8.
- 12 Choose Copy from the Edit menu.
- 13 Choose Paste from the Edit menu.
- 14 Change the copy of Key Down 8 to Key Down 2.
- 15 Change Move By TeaPicture 0–5 to Move By TeaPicture 0 5 for Key Down 2.

Move By TeaPicture 0 5 will reposition the target object 5 pixels downward.

- 16 Click Key Down 8.
- 17 Choose Copy from the Edit menu.
- 18 Choose Paste from the Edit menu.
- 19 Change the copy of Key Down 8 to Key Down 4.
- 20 Change Move By TeaPicture 0–5 to Move By TeaPicture -5 0 for Key Down 4.

Move By TeaPicture–5 0 will reposition the target object 5 pixels to the left. Save your work now and preview the title if you have not already done so.

# Compiling a project using Runtime Maker

Runtime Maker is a compiler you use to convert your project into a standalone title that you can play.

Once you have built your project and previewed it using the Run command, you save it as a text file that Runtime Maker can compile. The text file is an Apple Media Language description of your project. Runtime Maker compiles the Apple Media Language version of a project, not the project itself.
To compile your project, follow these steps:

1 Choose Runtime Setup from the File menu.

| File          |    |  |
|---------------|----|--|
| New           | ЖN |  |
| Open          | ж0 |  |
| Close         | жШ |  |
| Save          | ЖS |  |
| Save as       |    |  |
| Save as Text  |    |  |
| Revert to Sav | ed |  |
| Runtime Setu  | p  |  |
| Preferences   |    |  |
| Page Setup    |    |  |
| Print         | ≋Р |  |
| Quit          | жQ |  |

A dialog box appears. The settings in this dialog box control aspects of your title's behavior while it is playing.

*Tip:* After you finish this chapter and begin to build other projects, choose your runtime settings early in the process so that you can preview these settings while you preview your title.

#### 2 Make the choices in the dialog box as shown.

The width and height settings specify the dimensions of the screens that appear when your title is playing.

The upper pull-down menus specify whether your title should use 24-bit color (millions of colors), 16-bit color (thousands of colors), or 8-bit color (256 colors). Your title will use the first setting you specify that is supported by the computer on which it is playing.

The lower pull-down menus specify the shape of the pointer under various circumstances. The first two settings refer to the shape the pointer takes when it moves over an enabled or disabled area of the screen. The third setting refers to the shape the pointer takes when your title is loading media from the disk.

The first radio button group specifies the appearance of the picture and text scrollers. The second radio button group specifies the appearance of the movie controller.

| Runtime Setup      |                        |  |
|--------------------|------------------------|--|
| 🗋 Journey to India | Cancel OK              |  |
| Width: 640 pixels  | Colors #1: Thousands 🔻 |  |
| Height: 480 pixels | Colors #2: 256 ▼       |  |
|                    | Colors #3: None ▼      |  |
|                    | Enabled: 📢 Finger 🔻    |  |
|                    | Disabled: 🖉 Don't 🔻    |  |
|                    | Loading: 🛛 (竹) Hand 🔻  |  |
|                    | 🗌 Use custom palettes  |  |

- 3 Click OK.
- 4 Choose Save as Text from the File menu.

| File                         |      |  |
|------------------------------|------|--|
| New                          | ЖN   |  |
| Open                         | ₩О   |  |
| Close                        | жШ   |  |
| Save                         | ЖS   |  |
| Save as                      |      |  |
| Save as Text 🕟               |      |  |
| Revert to Sav                | ed 🏲 |  |
| Runtime Setup<br>Preferences |      |  |
| Page Setup                   |      |  |
| Print                        | ≋Р   |  |
| Quit                         | жQ   |  |

A dialog box appears, prompting you to save your project under the name Journey to India.k.

Tip: The Backup All Media checkbox in this dialog box can help you prepare your title for distribution. When you distribute a title, you should first copy its media into a folder called MEDIA and then place the MEDIA folder and the title inside the same folder. Selecting the Backup All Media checkbox allows Apple Media Tool to set up the MEDIA folder for you. Keeping the MEDIA folder and the title in the same location will enable your title to find the media it uses without prompting the user for the location.

5 Click Save.

Apple Media Tool saves the Apple Media Language version of your project.

6 Double-click the Runtime Maker application icon on the desktop.

Runtime Maker starts running. A dialog box appears, prompting you to locate the project Ò.kÓ file.

If you can't find what you're looking for in this index, look in Macintosh Guide—available in the Guide ((2)) menu on your computer.

# Index

. . . . .

# A

Action menu Add Command command 46-47, 51, 52, 53 Add Effect command 47, 49–50, 51, 53 Add Event command 45, 48–49, 51, 53 Add Link command 47, 50 actions as Apple Media Tool component 6 defined 6 listed in Browser miniwindow 8 targets of 43 types of 43-44. See also specific types Actions pane, adding effects to 49-50 Add command (Media menu) 35 Add Command command (Action menu) 46-47, 51, 52, 53 Add Effect command (Action menu) 47, 49-50, 51, 53 Add Event command (Action menu) 45, 48-49, 51, 53

Add Link command (Action menu) 47,50 After Display event, changing from Before Display event to 45-46, 53 AjmerHotRegion object 72 adding interactivity to 83 creating 80-81 AjmerMovie object 71 creating 73-74 hiding 82 Align command (Object menu), 61, 62-63 Align dialog box 61, 62 AMT Engine Resources 18 AMT Installer dialog box Custom Install 21 Easy Install 19 AMT Minimal Engine 18 swapping AMT Standard Engine for 22 - 23AMT Standard Engine 18 customizing 11 replacing with AMT Minimal Engine 22 - 23

Apple Media Language 10 compiling project into 13, 100-102 Runtime Maker and 99 Apple Media Language description file, saving a project as 11, 102 Apple Media Tool benefits of 2-3 components of 17-18 extending functionality of 11, 13 hardware requirements for 15-16 installing 19-23 media and 4 overview of 1-14 software installation 19-23 software requirements for 16-17 types of projects created with 3-6user interface elements 6-10 Apple Media Tool Converter 2, 17 Apple Media Tool Programming Environment 1, 10-11 workgroup support with 3 AppleScript 18 custom installation of 20-22 support for 3 authoring process 11–14 assembling the media 12-13 compiling 13 distribution 14 planning 12 production team members 11-12 projects 13 Runtime Maker in 13 testing 14

#### В

Background checkbox, ScrollingText object and 59 background objects. See BackgroundPicture object; BlackBackground object BackgroundPicture object 55, 71, 84, 90 creating 56-57, 85, 91 Backup All Media checkbox, MEDIA folder and 102 Before Display event 45 changing to After Display event 45-46, 53 changing to Finished event 48-49 BlackBackground object adding interactivity to 45-50 creating 38-40 BoatPicture object 55 adding interactivity to 70 creating 64 Browser miniwindow 8 Empty objects in 39 BuildingsPicture object 84 adding interactivity to 90 creating 87 Button picture, overlapping with ClickSound object 57

# С

CamelPicture object 55 adding interactivity to 69 creating 63 CD-ROM drive, as required hardware 15, 16 CFM (Code Fragment Manager), in system folder 18 C language routines, as project enhancement 10 ClickDragInstruction object 84 creating 88

104

ClickSound event, adding to Hot Text event 68 ClickSound object 55, 71, 84, 90 adding interactivity to 64-66, 81-82, 88,95 creating 57, 85, 91 Code Fragment Manager (CFM) 18 Codes folders as Apple Media Tool components 18 engine swapping and 23 for Runtime Maker support 18 color, Runtime Setup choices for 100 Color objects adding interactivity to 45-50 creating 38-40 on Intro screen 38 color swatch, for transparent color 77-78 command, as action 6, 43 Command-period, for stopping Intro screen preview 54 Command-Q, for stopping project 102 Command-T (Run command) 54 compiler. See Runtime Maker compiling 99-102 in authoring process 13 connecting screens 33-34 adding links and 50 correcting errors 34 Connection tool 33 converter. See Apple Media Tool Converter coordinates for AjmerMovie object 74 for Color object 40 for FramedText object 91 for moving object 97 for non-overlapping object 94 for PictureFrame object 59 for ScrollingText object 59 for TajMahal object 42

for TitleName object 41

Copy command (Edit menu) for ClickSound object 65 for Hot Text event 68 for Key Down event 98, 99 for Mouse Down event 89 for Mouse Up event 69, 70 for PictureFrame object 60 copying and pasting objects, advantages of 59 correcting errors deselecting an object 60 screen connections 34 creating objects. See specific types creating screens 29-30 Creation tool 29 for choosing Color object 38-39 for creating hot region 81 cross-platform format conversions, Apple Media Tool Converter for 2, 17 custom installations 20-23 customizing Apple Media Tool Standard Engine 11 Custom Install 21–22 Custom Remove 22 Cut Connection tool 34

#### D

Darjeeling, Hot Text 67, 68 Darjeeling screen adding interactivity to 95–99 adding objects to 90–95 LandscapePicture object and 69–70 in sample project 26, 28 database functionality, project enhancement and 10 designing a project map 29–35 connecting screens 33–34 creating screens 29–30 labeling screens 32 naming screens 31 saving the map 35

eyedropper pointer, color swatch and 78

Display window 8 choosing Color object for 38–40 dragging an item from Media miniwindow to 41 Hide Media command and 74 opening 38 resizing an object in 59 distribution, in authoring process 14 drag-and-drop feature 18

#### E

Easy Install 19-20 Edit menu. See Copy command; Paste command; Parameters command effects, 6, 44 empty objects 5 on Darjeeling screen 94 performance advantages of 39 on Rajasthan screen 72 transparent 80 Enable command 46, 47 replacing with Refresh command 52 replacing with Show command 51, 53 replacing with Start Ambient Sound command 47-48 replacing with Start command 47 Enable Itself command 47 enhancing the project, Apple Media Tool Programming Environment used for 10-11, 13 error correction deselecting an object 60 screen connections 34 events actions as object responses to 6, 43 as Apple Media Tool component 5 defined 5 listed in Browser miniwindow 8 types of 43 Exit button, for stopping project 102 ExitButton object 55, 71, 84, 90 adding interactivity to 66

creating 58, 85, 91

#### F

File menu Runtime Setup command 100 Save As Text command, for saving compiled project 101–102 Save command 35 Finished event, changing Before Display event to 48–49 FramedText object 90 adding interactivity to 95–97 creating 91

#### G

Go To link adding to Hot Text event 68 adding to Mouse Up event 65 changing 50, 88 graphical user interface 2 elements of 6–10 graphics. *See* Picture objects

### Η

hard disk, space required on 15 hardware requirements 15–16 Hide AjmerMovie 82 Hide JaisalmerPicture 83 Hide Media command (Object menu) 74 adding to Mouse Enter event 82, 83 Hot Region tools 79, 80 hot text 67 Hot Text event adding to ScrollingText object 67 replacing with Mouse Up event 69 Hypertext, hot text events and 67

# I

Info miniwindow 9, 96–97 Custom Install 20-22 Easy Install 19-20 hardware requirements for 15–16 installing all appropriate software 19 - 20installing Apple Media Tool 19-23 software requirements for 16-17 swapping minimal and standard engines 22-23 interactivity adding to Darjeeling screen 95-99 adding to Intro screen 43-54 adding to Main screen 54, 64-70 adding to Rajasthan screen 81-83 adding to Varanasi screen 88-90 Intro screen 44 adding interactivity to 43–54 adding objects to 37-43 labeling 32 previewing with Run command 53-54 in sample project 26 Iris Open effect adding to Mouse Enter event 83 changing No Effect to 53 changing Wipe Top effect to 69

#### J

JaisalmerPicture object 71 creating 74–75 hiding 83

#### K

Keyboard object 91, 94 Key Down event, adding to TeaKeyboard object 98

#### L

labeling screens 32
LandscapePicture object 55

adding interactivity to 69–70
creating 63

layering of objects 37

changing 66
mouse activity and 44

links 6, 44
Lock command (Object menu) 56–57
Lock symbol 57

#### Μ

Macintosh drag-and-drop feature 18 Mac OS Apple Media Language and 10 Apple Media Tool and 1, 2 hardware requirements with 15, 16 media limitations and 13 software requirements with 17 Main screen adding interactivity to 54, 64-70 adding objects to 54, 55-64 returning to 26 in sample project 26, 27 maps, as Apple Media Tool component 4. See also project map Map window 7 creating screens in 29-30 scrolling contents of 10 MarketPicture object 91 creating 93

media adding to project 35-36 as Apple Media Tool component 4 assembly of, in authoring process 12 - 13listed in Media miniwindow 9 objects as users of 5, 37 platform limitations and 13 types of 4 media creators, on production team 11, 12 MEDIA folder 102 Media menu, Add command 35 Media miniwindow 9 adding media to 36 dragging a media item to Display window from 41 Microsoft Windows platform Apple Media Language and 10 Apple Media Tool and 1, 2 hardware requirements with 16 media limitations and 13 software requirements with 17 Minimal Codes folder, swapping Standard Codes folder for 23 miniwindows. See also specific windows Browser 8 Info 9 Media 9 Scroller 10 as user interface elements 6 mouse activity, as user activity 5, 43 Mouse Down event adding Show Hide MouseDownInstruction to 89 adding Wipe Right effect to 89 adding to WomanNearRiver object 89 MouseDownInstruction object 84 creating 87 Show Hide command with 89

Mouse Enter event adding to AjmerHotRegion object 83 adding to RajasthanMap object 82 Mouse Moved event, adding to BuildingsPicture object 90 MouseMove instruction object 71 creating 72-73 Mouse Up event adding to ClickSound object 65 adding to ExitButton object 66 adding to FramedText object 95 adding Move To command to 95 adding Quit link to 66 replacing Hot Text event with 69 Move By command, adding to TeaPicture object 98, 99 Move To command, adding to Mouse Up event 95-97 Movie Controller object 71 changing Movie object to 73 Movie object, changing to Movie Controller object 73 multimedia authoring process. See authoring process multimedia producers, on production team 11, 12

#### Ν

naming screens 31 new project adding media to 35–36 designing a map for 29–34 opening 29 saving 35 No Effect 49 changing to Iris Open effect 53 changing to Wipe Left effect 51–52 changing to Wipe Top effect 49–50

108

### 0

Object menu Align command, 61, 62–63 Hide Media command 74 Lock command 56-57 Select Media command 76 Show Media command 75 objects. See also specific types of objects actions as responses of 6 adding interactivity to 43-54 adding to Darjeeling screen 90-95 adding to Intro screen 37-43 adding to Main screen 54, 55-64 adding to Rajasthan screen 71-81 adding to Varanasi screen 84-88 as Apple Media Tool component 5 creating simultaneously 72, 85, 91 defined 5 deselecting 60 events as messages to 5 layering of 37, 44, 66 listed in Browser miniwindow 8 as media users 5, 37 parameters for 5 showing size and coordinates of 9 opening a new project 29 operating systems. See also Mac OS; Microsoft Windows platform Apple Media Language and 10 Apple Media Tool and 1, 2 media limitations and 13 requirements for 15

#### Ρ

Parameters command (Edit menu) for AjmerHotRegion object 81 for BackgroundPicture object 56 for Color object 40 for MarketPicture object 93 for PeopleNearRiver object 86 for TajMahal object 42 for TitleName object 41–42 for Wipe Left action 52 Parameters dialog box hot text in 67 Key Down event in 98 Paste command (Edit menu) for ClickSound object 65 for Hot Text event 68 for Key Down event 98, 99 for Mouse Down event 89 for Mouse Up event 69, 70 for PictureFrame object 60 PeopleNearRiver object 84 creating 86 performance optimization empty objects and 39 pasting objects and 59 project enhancement 10 PictureFrame objects 55 creating 59-63 Picture objects on Darjeeling screen 90, 91 on Intro screen 38 on Main screen 55 on Rajasthan screen 71 on Varanasi screen 84 picture scrolling, Runtime Setup choices for 101 planning, in authoring process 12 platforms. See Mac OS; Microsoft Windows platform; operating systems pointer changing to Connection tool 33 changing to Creation tool 29 changing to Cut Connection tool 34 eyedropper, color swatch and 78 movement of as user activity 5 Runtime Setup choices for 100 showing coordinates of 9 Polygon Hot Region tool 80 production team, members of 11-12 project map designing. See designing a project map in Map window 7 saving 35

projects as Apple Media Tool component 4 in authoring process 13 enhancing, Apple Media Tool Programming Environment used for 10–11, 13 opening 29 saving 35 stopping 102

### Q

QuickTime 2.03 (Microsoft Windows) 17 QuickTime 2.1 software, 17, 18 QuickTime VR AMT Standard Engine and 18 custom installation of 20–22 QuickTime VR movies, as media 4 Quit link, adding to Mouse Up event 66

#### R

Rajasthan, Hot Text 67-68 RajasthanMap object 71 adding interactivity to 82-83 creating 75-80 Rajasthan screen adding interactivity to 81-83 adding objects to 71-81 CamelPicture object and 69 in sample project 26, 27 RAM (random-access memory) 15, 16 Rectangle Hot Region tool 78–79, 80 Refresh command, replacing Enable command with 52 resizing an object, in Display window 59 Root command (Label menu) 32 RTF (Rich Text Format) files, hot text and 67 RTF (Rich Text Format) text, as media 4 Run command (Window menu), for previewing Intro screen 53–54 Runtime Maker as Apple Media Tool component 17 in authoring process 13 benefits of 2 Codes folders supporting 18 compiling a project with 99–102 engine swapping and 23 Runtime Setup command (File menu) 100 Runtime Setup dialog box 101

# S

sample project, introduction to 25–29. See also new project; specific activities Save as Text command (File menu), for saving compiled project 101 - 102Save command (File menu) 35 Screens as Apple Media Tool component 4 connecting 33-34 creating 29-30 labeling 32 as links destinations 44 listed in Browser miniwindow 8 locking backgrounds of 57 naming 31 object layering on 37 objects as components of 5 opening Display windows for 38 Screen window, placing ExitButton object on 58 Scroller miniwindow 10 ScrollingText object 55 adding interactivity to 67-69 creating 58-59 Scroll Itself, adding to Mouse Moved event 90

Selection tool for displaying screen 38 for labeling screens 33 for naming screens 31 for repositioning screens 30 Select Media command (Object menu) 76 shortcuts adding an effect 49 adding command to Actions pane 47 adding links 50 adding media items 36 changing to Connection tool 33 changing to Creation tool 29 changing to Cut Connection tool 34 opening Display window 38 opening object parameters dialog box 41 resizing object in Display window 59 Run command 54 Show AjmerMovie, adding to Mouse Enter event 83 Show command, replacing Enable command with 51, 53 Show Hide command, adding to Mouse Down event 89 Show Info command (Window menu) 96 Show JaisalmerPicture, adding to Mouse Enter event 82 Show Media command (Object menu) 75 software installation 19-23 software requirements 16-17 for playing Mac OS-based titles 17 for playing Microsoft Windowsbased titles 17 system software 18 for using Apple Media Tool 16 sound card, requirements for 16 Sound Manager 3.1 (Mac OS) 17–18

Sound objects on Darjeeling screen 90 on Main screen 55, 57 on Rajasthan screen 71 on Varanasi screen 84 Standard Codes folder, swapping for Minimal Codes folder 23 Start Ambient Sound command, replacing Enable command with 47-48 Start command adding to Mouse Up event 65 replacing Enable command with 47 Start Itself command 47 StdCLibInit, in system folder 18 stopping a project 102 storage requirements 15 storyboard, map as 4 System Folder, 18 system software 18

# **T**, U

TajMahal object adding interactivity to 52-54 creating 42-43 target of action 43 TeaKeyboard object 91 adding interactivity to 97-99 creating 94-95 TeaPicture object 91 adding interactivity to 97 creating 92 testing, in authoring process 14 Text objects hot text in 67 on Rajasthan screen 71 for Varanasi screen 84 Text Scroller objects, ScrollingText 55, 58-59 text scrolling, Runtime Setup choices for 101

title

changes in state of 5 compiling project into, in authoring process 13 TitleName object adding interactivity to 51–52 creating 41–42 on Intro screen 38 Tool palette 7 Connection tool 33 Creation tool 29, 38–39, 81 Hot Region tools 78, 79, 80 using 29 transparent color, color swatch for 77–78 typing, as user activity 5

#### V

Varanasi, Hot Text 67, 68 Varanasi screen adding interactivity to 88–90 adding objects to 84–88 BoatPicture object and 70 in sample project 26, 28 version upgrades, Apple Media Tool Converter for 17

#### W, X, Y, Z

Window menu Display command 38 Run command, for previewing Intro screen 53-54 Show Info command 96 windows. See also miniwindows Display 8 Map 7 as user interface elements 6 Windows. See Microsoft Windows platform Windows 95, requirement for 17 Wipe Left effect, changing No Effect to 51-52 Wipe Right effect, adding to Mouse Down event 89 Wipe Top effect adding to Hot Text event 68 adding to Mouse Up event 65 changing No Effect to 49-50 WomanNearRiver object 84 adding interactivity to 89 creating 85 workgroup support 3

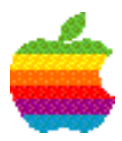

# Apple Computer, Inc.

1 Infinite Loop Cupertino, California 95014-2084 408.996.1010

U95602-009A Printed in U.S.A.